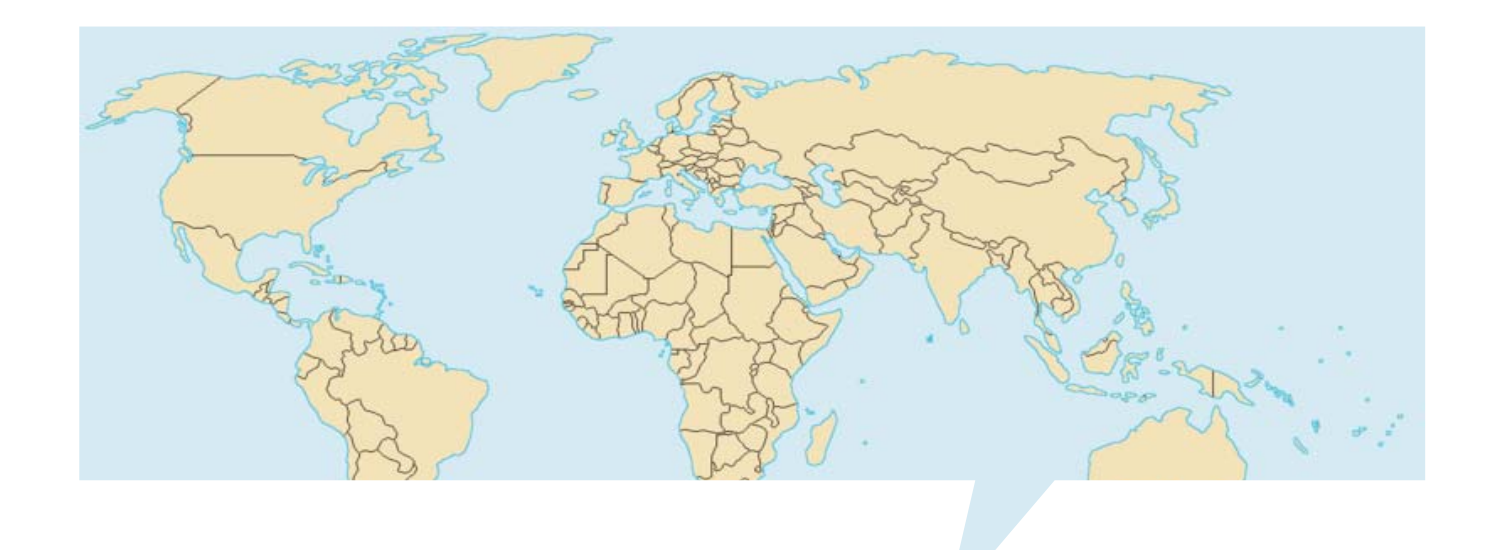

# Kogebog

Quickmanual til brug af GeoGIS2005 ved Regionerne

Oktober 2009

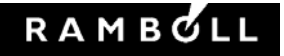

# Kogebog

Quickmanual til brug af GeoGIS2005 ved Regionerne

Oktober 2009

Ref 4694001

Version 1 Dato 2009-10-05 Udarbejdet af TSL/BRS Kontrolleret af BRS Godkendt af BRS

Rambøll Danmark A/S Prinsensgade 11 DK-9000 Aalborg Danmark

Telefon +45 9935 7500 www.ramboll.dk

# Indholdsfortegnelse

| 1.  | Databaser                                                               | 1  |
|-----|-------------------------------------------------------------------------|----|
| 1.1 | Hvordan opretter jeg en ny database                                     | 1  |
| 1.2 | Hvordan tilknytter jeg mig til en eksisterende database                 | 2  |
| 2.  | Sager, Boringer, Jordprøver og Poreluft                                 | 3  |
| 2.1 | Hvordan opretter jeg en sag                                             | 3  |
| 2.2 | Hvordan opretter jeg en boring                                          | 4  |
| 2.3 | Hvordan indtaster jeg prøver                                            | 5  |
| 2.4 | Hvordan indtaster jeg jordanalyser                                      | 6  |
| 2.5 | Hvordan indtaster jeg poreluftanalyser                                  | 7  |
| 2.6 | Hvordan finder jeg analyseparametre og analysegrupper                   | 9  |
| 3.  | Lokaliteter, Anlæg og Vandprøver                                        | 10 |
| 3.1 | Hvordan opretter jeg en lokalitet                                       | 10 |
| 3.2 | Hvordan opretter jeg anlæg                                              | 11 |
| 3.3 | Hvordan opretter jeg vandprøver                                         | 12 |
| 3.4 | Hvordan tilføjer jeg vandanalyser                                       | 13 |
| 4.  | Standatfiler                                                            | 13 |
| 4.1 | Hvordan indlæser jeg en standat fil                                     | 13 |
| 4.2 | Hvordan omdøber jeg en boring                                           | 16 |
| 4.3 | Hvordan flytter jeg en prøve fra en boring til en anden boring          | 17 |
| 4.4 | Hvordan omdøber jeg et anlæg                                            | 18 |
| 4.5 | Hvordan flytter jeg en vandprøve fra et anlæg til et andet anlæg        | 19 |
| 5.  | Flytning af data mellem databaser                                       | 20 |
| 5.1 | Hvordan kopierer jeg en sag fra en database til en anden database       | 20 |
| 5.2 | Hvordan kopierer jeg en lokalitet fra en database til en anden database | 22 |

## 1. Databaser

#### 1.1 Hvordan opretter jeg en ny database

| @ GeoGIS2005                                                                                                    |                                   |
|----------------------------------------------------------------------------------------------------|-----------------------------------|
| File Vindue Hjælpeværktøjer Hjælp About                                                                                                    |                                   |
| 🚺 🖗 🕥 🎭 Database Test15 🔷 Side Vanddata 👻 Genveje Sidste 💽                                                                                                    |                                   |
| Datal se Administrator 🛛 🕅                                                                                                    |                                   |
| Database Connect: C:\GeoServer2005\Db\RegionSyddanmark2009.m 👻 🚬                                                                                                    |                                   |
|                                                                                                    |                                   |
| En ny MS Access database kan opreties net. Angiv ninavn og darabase folmat. Opret DB                                                                                            |                                   |
| En SQL Server database definition kan udskrives her. Angiv database format. SQL Server Definition                                                                               |                                   |
| Forespørgelses C.\GeoServer2005\Db\qSyddanmark.mdb 🖌 🛄                                                                                                    |                                   |
| En MS Access Forespargelsesdatabase til brugerens egne forespargelser kan<br>oprettes her. Velg reference database, filnavn på forespargelsesdatabasen og<br>database formatet. |                                   |
|                                                                                                    |                                   |
|                                                                                                    |                                   |
|                                                                                                    |                                   |
| Loading Sager Data D                                                                                                    | K Google Earth BRS Hist Af 2.1.20 |

En ny lokal GeoGIS2005 database i Access format oprettes således

- 1. Start GeoGIS2005
- 2. Start Database Administratoren Vælg fanebladet Opret
- 3. Angiv sti til Access databasen
- 4. Vælg GeoGIS som database format
- 5. Klik Opret DB Database Administratoren skifter til fanebladet Åben

| Database Administrator                                                                                                    |                                                |  |  |  |  |  |  |  |  |
|----------------------------------------------------------------------------------------------------|------------------------------------------------|--|--|--|--|--|--|--|--|
| Åben Opret Reparer                                                                                                    | Licenser                                       |  |  |  |  |  |  |  |  |
| Database Navn:                                                                                                    | RegionSyddanmark2009                           |  |  |  |  |  |  |  |  |
| Database Type:                                                                                                    | Microsoft Access                               |  |  |  |  |  |  |  |  |
| Database Connect:                                                                                                    | C:\GeoServer2005\Db\RegionSyddanmark2009.mdb   |  |  |  |  |  |  |  |  |
| Database Format:                                                                                                    | GeoGIS                                         |  |  |  |  |  |  |  |  |
| Database Side:                                                                                                    | Boredate                                       |  |  |  |  |  |  |  |  |
| Database Brugernavn:                                                                                                    |                                                |  |  |  |  |  |  |  |  |
| Database Password:                                                                                                    |                                                |  |  |  |  |  |  |  |  |
| Far GeoGIS2005 kan bruges må brugeren tilknytte systemet til en eller flere databaser.         Ångiv database navn, type, filenavn/connect streng, format og default side:         • Database Navn: Kort navn angivet af brugeren         • Database Type: Angiv MS Access / SQL Server / Oracle / Web Service         • Database Connect Angiv filnavn / Connect streng / Uri         • Database Format: Angiv GeoGIS, PCLupiter, RMS         • Database Side: Angiv default database side |                                                |  |  |  |  |  |  |  |  |
|                                                                                                    | Ny Iilføj <u>S</u> let Liste <u>Å</u> ben Egit |  |  |  |  |  |  |  |  |

- 6. Giv evt. databasen et forklarende navn
- 7. Vælg default database side
- 8. Klik Åben, der både tilføjer og åbner den nye database

#### 1.2 Hvordan tilknytter jeg mig til en eksisterende database

| Database Administrator                                                                                                    |                                              | X |  |  |  |  |  |  |  |  |
|----------------------------------------------------------------------------------------------------|----------------------------------------------|---|--|--|--|--|--|--|--|--|
| Åben Opret Reparer                                                                                                    | Licenser                                     |   |  |  |  |  |  |  |  |  |
| Database Navn:                                                                                                    | RegionSyddanmark2009                         |   |  |  |  |  |  |  |  |  |
| Database Type:                                                                                                    | Microsoft Access                             |   |  |  |  |  |  |  |  |  |
| Database Connect:                                                                                                    | C:\GeoServer2005\Db\RegionSyddanmark2009.mdb |   |  |  |  |  |  |  |  |  |
| Database Format:                                                                                                    | GeoGIS                                       |   |  |  |  |  |  |  |  |  |
| Database Side:                                                                                                    | Boredata                                     |   |  |  |  |  |  |  |  |  |
| Database Brugernavn:                                                                                                    |                                              |   |  |  |  |  |  |  |  |  |
| Database Password:                                                                                                    |                                              |   |  |  |  |  |  |  |  |  |
| Før GeoGIS2005 kan bruges må brugeren tilknytte systemet til en eller flere databaser.         Angiv database navn, type, filenavn/connect streng, format og default side:         - Database Navn: Kort navn angivet af brugeren         - Database Type: Angiv MS Access / SQL Server / Oracle / Web Service         - Database Connect: Angiv filnavn / Connect streng / Uri         - Database Format: Angiv GeoGIS, PCLupiter, RMS         - Database Side: Angiv default database side |                                              |   |  |  |  |  |  |  |  |  |
|                                                                                                    | Ny Iilføj Slet Liste Åben E <u>x</u> it      |   |  |  |  |  |  |  |  |  |

En eksisterende database kan åbnes vha. *drag and drop* eller ved at benytte Database Administratoren:

- 1. Vælg fanebladet Åben
- 2. Klik på knappen Ny
- 3. Angiv venligt navn
- 4. Angiv type, f.eks. MicroSoft Access
- 5. Angiv sti til databasen
- 6. Angiv database format til GeoGIS
- 7. Angiv default database side
- 8. Klik Åben, der både tilføjer og åbner den nye database

# 2. Sager, Boringer, Jordprøver og Poreluft

## 2.1 Hvordan opretter jeg en sag

| GeoGIS2005 - [BReg  | ister: | RegionSy   | ddanmarki          | 2009; Sager]  |             |         |       |     |          |                     |                        |                |          | ×     |
|---------------------|--------|------------|--------------------|---------------|-------------|---------|-------|-----|----------|---------------------|------------------------|----------------|----------|-------|
| 👌 Eiler Vindue Hjæl | lpevæi | rktøjer Hj | æl <u>p A</u> bout |               |             |         |       |     |          |                     |                        |                | - 8      | ×     |
| i 🖻 🔁 🔲 🤊 🗙 .       | X G    | à 🛍   💪    | 3 7 8              | ð   🎓   🐑 🛄 🖲 | 🕀   🛃   🔕 🔕 | i 📔 🏶 🍯 |       | 1   | ) 🌏      | Database Test       | 15                     | r <u>S</u> ide | ;        | Ŧ     |
| Foldere             | Sa     | ger        |                    |               |             |         |       |     |          |                     |                        |                |          |       |
| Sager               |        | Firma      | Sagsnr.            | Titel         |             | Entrep. | Init. |     | Nr.      | Felt                | Værdi                  |                | Skjul    | ^     |
| 🗉 🛅 Udvælgelser     |        | Rambøll    | 531-0001           | Poppelvej     |             |         |       | F   | -        | Gruppe: 1           | Reference Nøgle        |                |          | 1     |
| 🗄 🛅 Forskelligt     | *      |            |                    |               |             |         |       |     | 0        | Firma               | Rambøll                |                |          |       |
|                     |        |            |                    |               |             |         |       |     | •        | Gruppe: 2           | Nøgle                  |                |          |       |
|                     |        |            |                    |               |             |         |       |     | 1        | Sagsnr.             | 531-0001               |                |          |       |
|                     |        |            |                    |               |             |         |       |     | +        | Gruppe: 3           | Andre Nøgler           |                |          |       |
|                     |        |            |                    |               |             |         |       |     | <u> </u> | Gruppe: 10          | Data                   |                |          |       |
|                     |        |            |                    |               |             |         |       |     | 16       | Titel               | Poppelvej              |                |          |       |
|                     |        |            |                    |               |             |         |       |     | 17       | Beskrivelse 1       |                        | <b>1</b>       |          |       |
|                     |        |            |                    |               |             |         |       |     | 18       | Beskrivelse 2       |                        |                | <b>~</b> |       |
|                     |        |            |                    |               |             |         |       |     | 19       | Beskrivelse 3       |                        |                | <b>~</b> | Ξ     |
|                     |        |            |                    |               |             |         |       |     | 20       | Entrep.             |                        |                |          |       |
|                     |        |            |                    |               |             |         |       |     | 21       | Init. 1             |                        | <u></u>        |          |       |
|                     |        |            |                    |               |             |         |       | _   | 22       | Init. 2             |                        | Ŀ              |          |       |
|                     |        |            |                    |               |             |         |       | _   | 23       | Start Dato          |                        | H              |          | -     |
|                     |        |            |                    |               |             |         |       |     | 24       | Siut Dato<br>Suetau | ٨                      | H              | <u> </u> |       |
|                     |        |            |                    |               |             |         |       | -   | 25       | Setun               | 2                      | H              | +        |       |
|                     |        |            |                    |               |             |         |       |     | 27       | Badius              |                        | <u> </u>       |          |       |
|                     |        |            |                    |               |             |         |       |     | •        | Gruppe: 12          | Avanceret              |                |          |       |
|                     |        |            |                    |               |             |         |       | -   | 28       | Backup              |                        |                | <b>V</b> |       |
|                     |        |            |                    |               |             |         |       |     | 29       | Backup fil          |                        |                | <b>~</b> |       |
|                     |        |            |                    |               |             |         |       |     | •        | Gruppe: 50          | Primære<br>Koordinater |                |          |       |
|                     |        |            |                    |               |             |         |       |     | - 30     | Pr. K. System       |                        |                | <b>V</b> |       |
|                     |        |            |                    |               |             |         |       |     | 31       | Prim. X             |                        |                | <b>~</b> |       |
|                     |        |            |                    |               |             |         |       |     | 32       | Prim. Y             |                        |                | <b>~</b> |       |
|                     |        |            |                    |               |             |         |       | _   | 33       | Kval.               | C 1 1                  | <u>L.</u>      |          | ~     |
|                     |        |            |                    |               |             |         |       | F1: | Se S     | ag                  |                        |                |          |       |
|                     | <      |            |                    |               |             |         | >     | F2: | Skri     | v GeoXML Fil        |                        |                |          |       |
|                     |        | ▲  1       | of 1 📗 🕨           | ₩   💥 🗙       |             |         |       |     |          |                     |                        |                |          |       |
| Sagstitel (TITLE)   |        |            |                    |               |             |         |       |     |          | DK Goog             | gle Earth BRS His      | t Af           | 2.1.20   | )],;; |

- 1. Vælg database siden *Boredata* eller *Boredata Simpel*
- 2. Vælg folderen Sager
- 3. Indtast som minimum Firma, Sagsnr. og Titel
- 4. Nye records tilføjes i bunden af listen
- 5. Data gemmes vha. værktøjsbjælken, genvejsmenuen eller nemmere ved at klikke på den orange overskriftsbjælke.
- 6. Opfrisk folder træstrukturen vha. den tilhørende genvejsmenu eller ved at dobbeltklikke på overskriftsbjælken. Dette bevirker, at foldere for indtastning af boringer vises.
- 7. Hvis databasen indeholder mange sager, så kan brugeren med fordel åbne den enkelte sag i et nyt skærmbillede, vha. knappen *F1: Se Sag*

#### Hvordan opretter jeg en boring 2.2

| GeoGIS2005 - [BRegister: | Reg     | ionSyddar     | mark2009      | Sager]         |             |         |         |      |        |                         |                    |                         |          | × |
|--------------------------|---------|---------------|---------------|----------------|-------------|---------|---------|------|--------|-------------------------|--------------------|-------------------------|----------|---|
| 👌 Eiler Vindue Hjælpevær | rktøjer | Hjæl <u>p</u> | <u>A</u> bout |                |             |         |         |      |        |                         |                    |                         | - 8      | × |
| := &   <b>, , x</b>      | 1 🕰     | 0             | 🍸 🔠 💋         | 18 <u>-</u> II | 🕀   🗹   🄇   | 2 🐼 🗄 🚺 | ۱ 📀 🎕   | ¢    | 2      | 🕠 🛛 Database            | Test15             | <ul> <li>∑id</li> </ul> | e        | Ţ |
| Foldere                  | Sa      | ger           |               |                |             |         |         |      |        |                         |                    |                         |          |   |
| 🖃 🚞 Sager                |         | Firma         | Sagsnr.       | Titel          |             |         | Entrep. |      | N      | r. Felt                 | Værdi              |                         | Skjul    | ^ |
| 🖻 🧰 531-0001 - Poppelvej | ▶       | Rambøll       | 531-0001      | Poppelvej      |             |         |         | _  • |        | - Gruppe: 1             | Reference Nøgle    |                         |          | _ |
| Boringer                 | *       |               |               |                |             |         |         |      |        | 0 Firma                 | Rambøll            |                         |          |   |
| - Snit                   |         |               |               |                |             |         |         | н.   |        | - Gruppe: 2             | Nøgle              |                         |          |   |
|                          |         |               |               |                |             |         |         |      |        | 1 Sagsnr.               | 531-0001           |                         |          |   |
| E Covergenser            |         |               |               |                |             |         |         |      |        | + Gruppe: 3             | Andre Nøgler       |                         | V        | ~ |
|                          |         |               |               |                |             |         |         |      | F1: S  | e Sag                   | -                  |                         |          | _ |
|                          | <       |               |               |                |             |         |         | 2    | -2: 5  | Kriv Geoxml P           | 11                 |                         |          | - |
|                          |         | 4 1           | of 1 🛛 🕨      | ▶   *          | ×           |         |         |      |        |                         |                    |                         |          |   |
|                          | Borir   | nger Snit     | Dokumente     | ]              |             |         |         |      |        |                         |                    |                         |          |   |
|                          | Bo      | oringer       |               |                |             |         |         |      |        |                         |                    |                         | [        |   |
|                          |         | Boring        | Beskrivelse   | 1              | Entreprenør | Dato    | Formål  |      | Nr.    | Felt                    | Værdi              | 1 1                     | Skjul    | ^ |
|                          |         | B1            |               |                |             |         |         | ►    | +      | Gruppe: 1               | Reference Nøgle    |                         |          |   |
|                          |         | B2            |               |                |             |         |         |      | •      | Gruppe: 2               | Nøgle              |                         |          |   |
|                          | 0       | B4            |               |                |             |         |         |      | 2      | Boring                  |                    |                         |          |   |
|                          | *       | -             |               |                |             |         |         |      | •      | Gruppe: 3               | Andre Nøgler       |                         |          |   |
|                          |         |               |               |                |             |         |         |      | 3      | Synonym                 |                    |                         | <b>~</b> |   |
|                          |         |               |               |                |             |         |         |      | 4      | Nr. 1                   |                    |                         |          |   |
|                          |         |               |               |                |             |         |         |      | 5      | Nr. 2                   |                    |                         |          | ~ |
|                          |         |               |               |                |             |         |         | F1:  | Se E   | Boring                  |                    |                         |          |   |
|                          |         |               |               |                |             |         |         | F2:  | : Star | ndard Tegning           |                    |                         |          |   |
|                          |         |               |               |                |             |         |         | F3:  | Kop    | ier Boring              |                    |                         | _        |   |
|                          |         |               |               |                |             |         |         | F4:  | So I   | a ar Boring<br>Ookumont |                    |                         | _        |   |
|                          |         |               |               |                |             |         |         | F6   | Gen    | 1 Udvælgelse            |                    |                         |          |   |
|                          |         |               |               |                |             |         |         | F7:  | Se J   | Inlæg                   |                    |                         |          |   |
|                          | <       | Ш             |               |                |             |         | >       | F8:  | Se J   | upiter Boringe          | er                 |                         |          |   |
| <                        | : 14    | 4   4         | of 4          |                | * ×         |         |         |      |        |                         |                    |                         |          |   |
| Boring (BOR)             |         |               |               |                |             |         |         |      | _      | DK                      | Google Earth BRS I | Hist Af                 | 2.1.20   |   |

- Marker den relevante sag i sagsskærmbilledet
   Indtast de tilhørende boringer i det underliggende skærmbillede

#### 2.3 Hvordan indtaster jeg prøver

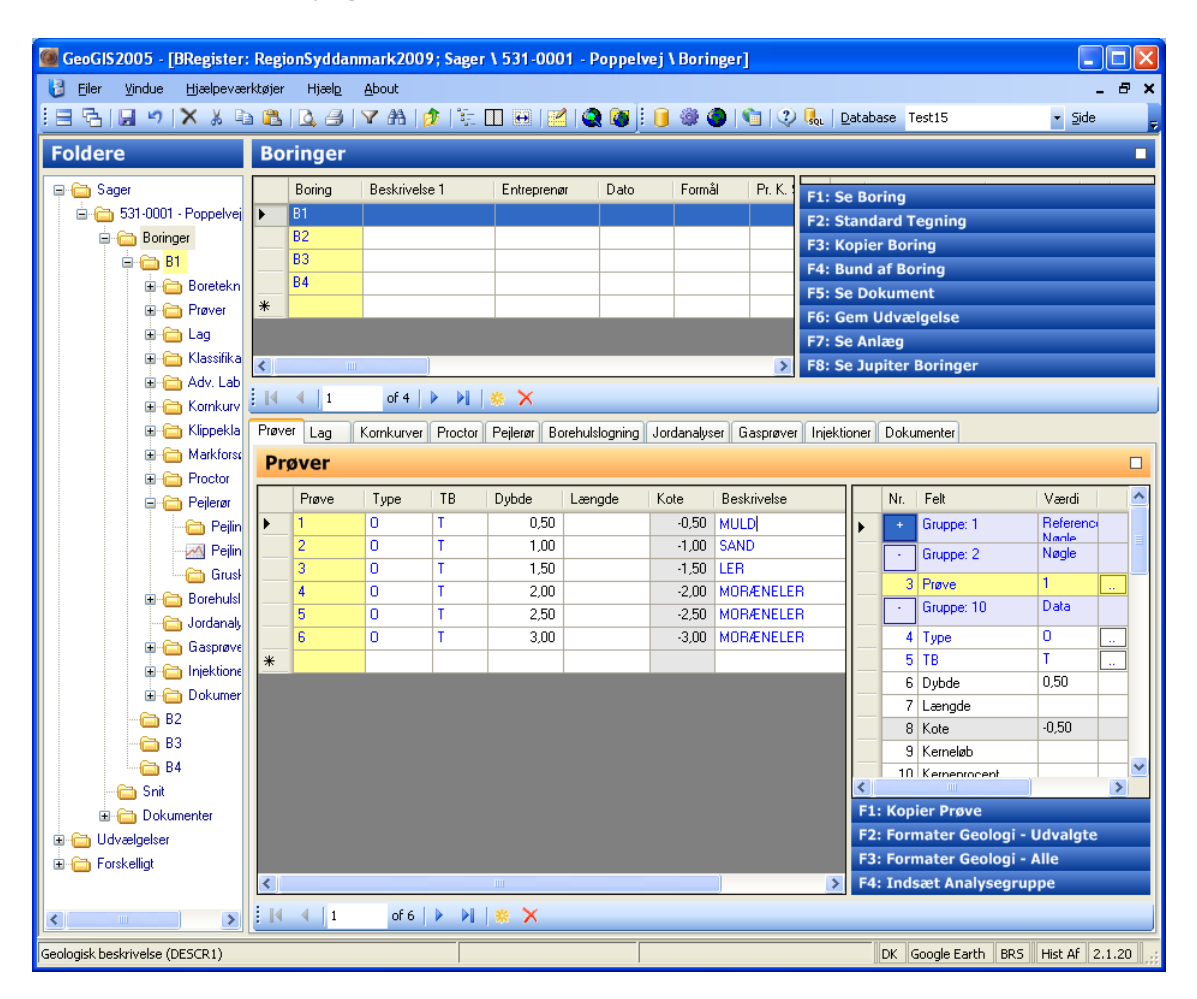

- 1. Marker den relevante boring i boringsskærmbilledet
- 2. Vælg fanebladet Prøver
- 3. Indtast som minimum prøvenummer, Type, Top/Bund, Dybde og Geologiskbeskrivelse
- 4. Formater geologien ved at vælge funktionen F3: Formater Geologi Alle
- 5. Koten opdateres når skærmbilledet opdateres vha. genvejsmenuen eller nemmere ved at dobbeltklikke på den orange overskriftsbjælke

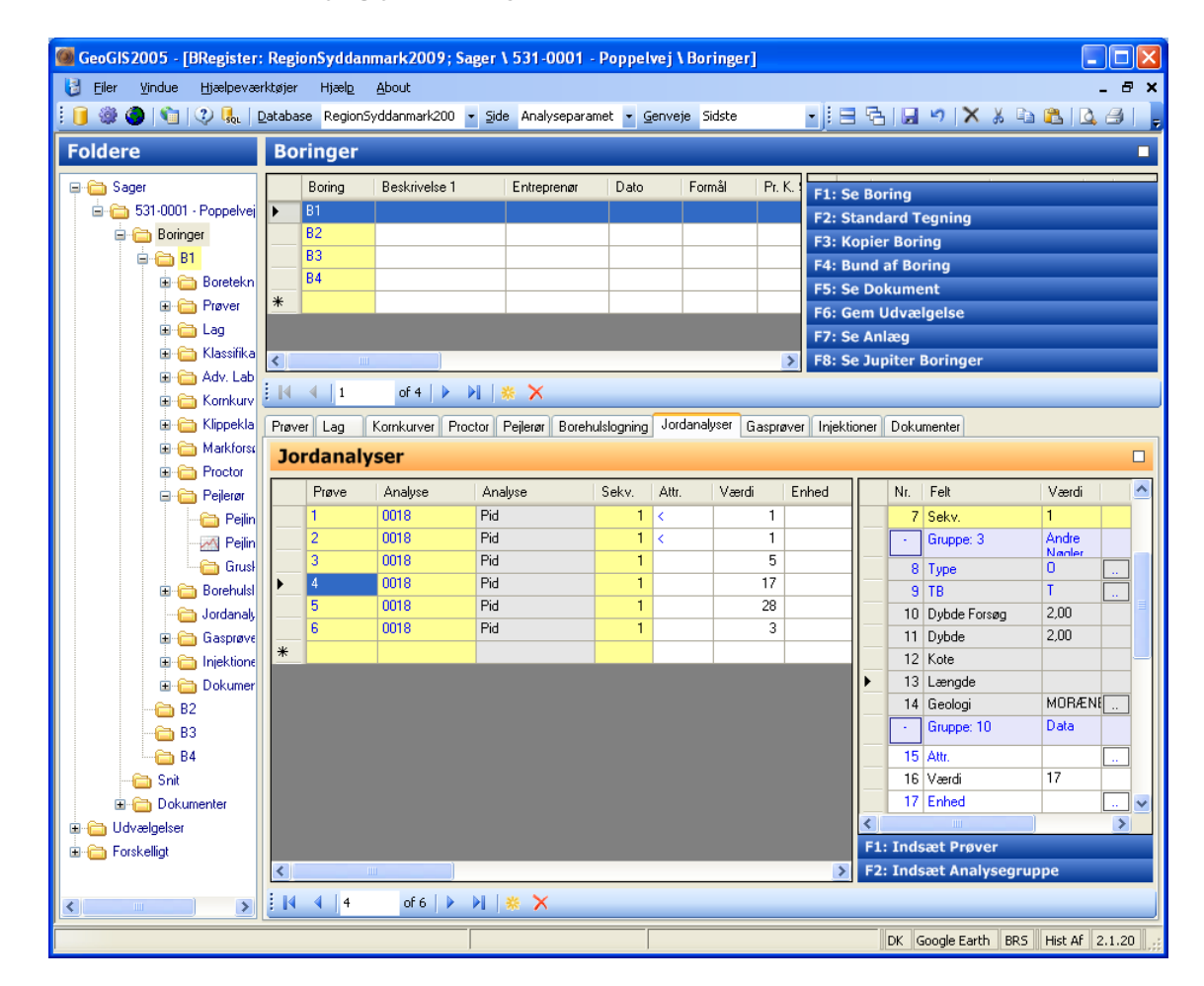

#### 2.4 Hvordan indtaster jeg jordanalyser

- 1. Marker den relevante boring i boringsskærmbilledet
- 2. Vælg fanebladet Jordanalyser
- 3. Hvis man skal indtaste data for alle prøver, så kan man benytte funktionen: *F1: Indsæt Prøver* til at opretter analyser for alle definerede prøver
- 4. Indtast som minimum prøvenummer, standatkode, sekvens og værdi
- 5. Hvis man skal indtaste mange analyser til en enkelt jordprøve, så kan man benytte funktionen: *F2: Indsæt Analysegruppe*

| Opret Prøve / Tilføj A | nalysegruppe                 |   |
|------------------------|------------------------------|---|
| Firma:                 | RAMBØLL - Rambøl             | / |
| Sag:                   | 531-0001                     | - |
| Boring:                | B1                           | - |
| Prøve:                 | 4                            | / |
| Formål:                |                              | - |
| Laboratorium:          |                              | / |
| Analysegruppe:         | 01 - Begrænset Kontrol 🛛 🗸 🗔 |   |
|                        | Ny Opdater List Exit         |   |

| 👹 GeoGIS2005                                                                                                    | - [BRegister:       | Regi            | onSyddanm       | ark2009; S    | ager \ 5           | 31-0001 - P   | oppelvej \         | Boringer    |           |      |           |                 |                    |                |                      |
|----------------------------------------------------------------------------------------------------|---------------------|-----------------|-----------------|---------------|--------------------|---------------|--------------------|-------------|-----------|------|-----------|-----------------|--------------------|----------------|----------------------|
| 👌 Eiler 🛛 Vindue                                                                                                    | e <u>H</u> jælpevær | ktøjer          | Hjæl <u>p A</u> | bout          |                    |               |                    |             |           |      |           |                 |                    | -              | ðх                   |
| 1 🕲 🕸 🚺                                                                                                    | ן 😲 🌄 🛙 ב           | <u>)</u> ataba: | se RegionSyd    | danmark200    | → Side 4           | Analyseparame | t 👻 <u>G</u> envej | ie Sidste   |           | -    | 3 6       | 5 🖬 🤊 🗙         | K 🖻 🔁              | <b>b</b> , 6   | 3 ,                  |
| Foldere                                                                                                    |                     | Во              | ringer          |               |                    |               |                    |             |           |      |           |                 |                    |                |                      |
| 🖃 🛅 Sager                                                                                                    |                     |                 | Boring B        | Beskrivelse 1 | Er                 | ntreprenør    | Dato               | Formål      | Pr. K. S  | F1:  | Se Bo     | oring           |                    |                |                      |
| E Contraction Contraction Con  |                     |                 |                 |               |                    |               |                    |             |           |      |           |                 |                    |                |                      |
| Boringer B2 F3: Kopier Boring                                                                                                    |                     |                 |                 |               |                    |               |                    |             |           |      |           |                 |                    |                |                      |
| F4: Bund af Boring                                                                                                    |                     |                 |                 |               |                    |               |                    |             |           |      | af Boring |                 |                    |                |                      |
| Boretekn Bretekn B                                                                                                    |                     |                 |                 |               |                    |               |                    |             |           |      |           | kument          |                    |                |                      |
| F6: Gem Udvælgelse                                                                                                    |                     |                 |                 |               |                    |               |                    |             |           |      |           |                 |                    |                |                      |
| E Caracteria Contracteria Contr |                     |                 |                 |               |                    |               |                    |             |           |      |           |                 |                    |                |                      |
|                                                                                                    | Adv. Lab            | <               |                 |               |                    |               | _                  |             | >         | F8:  | Se Ju     | piter Boringer  |                    |                |                      |
|                                                                                                    | - Kornkurv          |                 | 4 1             | of 4 🛛 🕨      | ▶   <mark>※</mark> | ×             |                    |             |           |      |           |                 |                    |                |                      |
|                                                                                                    | 🛅 Klippekla         | Prøve           | er Lag Ko       | ornkurver Pro | ctor Pejl          | erør Borehuls | ogning Jord        | danalyser G | iasprøver | Inje | ktioner   | Dokumenter      |                    |                |                      |
|                                                                                                    | 🛅 Markfors          | Ga              | snrøver         |               |                    |               |                    |             |           |      |           |                 |                    |                |                      |
|                                                                                                    | Proctor             |                 | spipvei         |               |                    |               |                    |             |           |      |           |                 |                    |                |                      |
| e,                                                                                                    | 🛅 Pejlerør          |                 | Prøvenr.        | Dybde         | Kote               | Dato          | Туре               | Beskrivel   | se M      | lodt | N         | . Felt          | Værdi              | 9              | <mark>3kji</mark> .▲ |
|                                                                                                    | 🗀 Pejlin            | <b>▶</b>        | 1               | 0,00          |                    | 01-10-2009    | P                  |             |           | P    |           | Gruppe: 1       | Reference<br>Nanle |                |                      |
|                                                                                                    | - Pejlin            | *               |                 |               |                    |               |                    |             |           | -11  |           | Gruppe: 2       | Nøgle              |                |                      |
|                                                                                                    | Grush               |                 |                 |               |                    |               |                    |             |           |      |           | 3 Prøvenr.      | 1                  |                |                      |
|                                                                                                    | Borehulsi           |                 |                 |               |                    |               |                    |             |           |      |           | Gruppe: 3       |                    |                |                      |
|                                                                                                    | Coopraws            |                 |                 |               |                    |               |                    |             |           |      |           | 4 Dybde         | 0,00               |                |                      |
|                                                                                                    | - Caspieve          |                 |                 |               |                    |               |                    |             |           |      |           | 5 Kote          |                    |                |                      |
|                                                                                                    | Dokumer             |                 |                 |               |                    |               |                    |             |           |      |           | Gruppe: 10      | Data               |                |                      |
|                                                                                                    | B2                  |                 |                 |               |                    |               |                    |             |           |      |           | 6 Dato          | 01-10-200          |                |                      |
|                                                                                                    | B3                  |                 |                 |               |                    |               |                    |             |           | - 11 | _         | 7 Type          | P                  | <u></u>        |                      |
|                                                                                                    | B4                  |                 |                 |               |                    |               |                    |             |           |      | _         | 8 Beskrivelse   |                    |                | 무미                   |
| - 🛅 Sn                                                                                                    | it                  |                 |                 |               |                    |               |                    |             |           |      |           | 9 Modtryk       |                    | $ \rightarrow$ | 님ㅣ                   |
| 📄 💼 Do                                                                                                    | okumenter           |                 |                 |               |                    |               |                    |             |           |      |           | 10 Laboratorie  |                    | <u> </u>       | 님ㅣ                   |
| 🗄 🛅 Udvælgels                                                                                                    | er                  |                 |                 |               |                    |               |                    |             |           |      |           |                 |                    | H-             | <b>H</b>             |
| 🗄 🛅 Forskelligt                                                                                                    |                     |                 |                 |               |                    |               |                    |             |           |      |           |                 |                    |                | >                    |
|                                                                                                    |                     |                 |                 |               |                    |               |                    |             | _         | 2    | 1:11      | usæt Analysegr  | uppe               |                |                      |
| <                                                                                                    |                     |                 | 4 1             | of 1 🕨 🕨      | ₩   *              | ×             |                    |             |           |      |           |                 |                    |                |                      |
| Prøvenr. (GAS)                                                                                                    |                     |                 |                 |               |                    |               |                    |             |           |      |           | DK Google Earth | BRS Hist 4         | F 2.1          | .20                  |

#### Hvordan indtaster jeg poreluftanalyser 2.5

- Poreluftanalyser oprettes i fanebladet *Gasprøver* Angiv som minimum prøvenr., dybde, dato og type
- 3. Vælg folderen *Gasprøver* i træstrukturen:

| Image: Second Second                                                                                                    | GeoGIS2005 - [BRegister:         | Reg            | ionSyddann      | nark2009; 9   | Sager \  | 531-0001    | - Pop  | pelvej \ Bor      | inge     | r \ 8 | 1 \ Gasprøver]         |                        |                 |
|----------------------------------------------------------------------------------------------------|----------------------------------|----------------|-----------------|---------------|----------|-------------|--------|-------------------|----------|-------|------------------------|------------------------|-----------------|
| Image: Solution       Image: Solution       Image: Solution         Foldere       Gasprover         Image: Solution       Prevent: Dydde       Kote Dato       Type       Endpee: 1       Compet: 1       Compet: 1       Compe                                                                                                    | 🚦 Eiler <u>V</u> indue Hjælpevær | rktøjer        | r Hjæl <u>p</u> | <u>A</u> bout |          |             |        |                   |          |       |                        |                        | _ 8 >           |
| Foldere       Gasprøver            Sager<br>Sager<br>Sage                                                                                                    | 🗄 🚺 🏶 🔕 👘 🖓 👢 🛙                  | <u>)</u> ataba | ase RegionSy    | ddanmark200   | ▼ Side   | Analysepara | amet 🖣 | <u>G</u> enveje S | idste    |       | • E & I                | 🖬 🤊 🗙 🕉 🖬 🕻            |                 |
| Sager       Prevent.       Dybde       Kote       Dato       Type       Besknivel       Nit.       Fek       Vacid       Skjul fe         Stormar       Stormar                                                                                                    | Foldere                          | Ga             | sprøver         |               |          |             |        |                   |          |       |                        |                        |                 |
| S31:0001 - Poppelvei       1       0.00       01:10:2005 P       -       Gruppe: 1       Reference Nagle       Y         Bornger       B       -       Gruppe: 2       Nagle       -       -       -       -       -       -       -       -       -       -       -       -       -       -       -       -       -       -       -       -       -       -       -       -       -       -       -       -       -       -       -       -       -       -       -       -       -       -       -       -       -       -       -       -       -       -       -       -       -       -       -       -       -       -       -       -       -       -       -       -       -       -       -       -       -       -       -       -       -       -       -       -       -       -       -       -       -       -       -       -       -       -       -       -       -       -       -       -       -       -       -       -       -       -       -       -       -       -       -       -       -<                                                                                                    | 🖃 🧰 Sager                        |                | Prøvenr.        | Dybde         | Kote     | Dato        | Туре   | Beskrive          | ls       | N     | r. Felt                | Værdi                  | Skjul 🛆         |
| Gorupe:       Bi         Bornder:       Grupp::         Bornder:       Grupp::         Bornder:       Firme:         Bornder:       Grupp::         Bornder:       Firme:         Bornder:       Firme:         Bornder:       Firme:         Bornder:       Firme:         Bornder:       Firme:         Bornder:       Firme:                                                                                                    | 🖻 🧰 531-0001 - Poppelvej         | •              | 1               | 0,00          |          | 01-10-200   | P      |                   |          |       | Gruppe: 1              | Reference Nøgle        |                 |
| 3       Preverx.       1         9       Boretekn       Gruppe: 3         9       Log         9       Log         9       AdvL. Log         9       AdvL. Log         9       AdvL. Log         9       AdvL. Log         9       AdvL. Log         9       K. Konkur         9       K. Konkur         9       K. Konkur         9       K. Konkur         9       K. Konkur         9       K. Konkur         9       K. Konkur         9       K. Konkur         9       K. Konkur         9       K. Konkur         9       K. Konkur         9       Prever.         9       Prever.         9       Prever.         9       Prever.         9       Prever.         9       Prever.         9       Prever.         9       Prever.         9       Prever.         9       Prever.         9       Prever.         9       Prever.         9       Prever.                                                                                                    | 🖶 🧰 Boringer                     | *              |                 |               |          |             |        |                   |          |       | Gruppe: 2              | Nøgle                  |                 |
| Guppe: 3     Guppe: 3     Guppe: 3     Guppe: 3     Guppe: 3     Guppe: 3     Guppe: 4     Guppe: 4     Guppe: 4     Guppe: 5     Guppe: 5                                                                                                    | Bretekn                          |                |                 |               |          |             |        |                   |          |       | 3 Prøvenr.             | 1                      |                 |
| Image: Solution of the solution of the solution of                                                                                                    |                                  |                |                 |               |          |             |        |                   | н.       |       | Gruppe: 3              |                        |                 |
| B Klastike   Cas Analyser   Cas Analyser   Pelerer   Cas Analyser   Prove:   1   Cas Analyser   Prove:   1   Cas Analyse   Set:   Analyse gruppe:   Other Constantion:   Analyse gruppe:   Other Constantion:   Analyse gruppe:   Other Constantion:   Cas Analyser   Cas Analyser   Cas Analyser   Cas Analyser   Cas Analyser   Cas Analyser   Cas Analyser   Cas Analyser   Cas Analyser   Cas Analyser   Cas Analyser   Cas Analyser   Cas Analyser   Cas Analyser   Cas Analyser   Cas Analyser   Cas                                                                                                    | E Cag                            |                |                 |               |          |             |        |                   |          |       | 4 Dybde                | 0,00                   |                 |
| Image: Construct of the second second se                                                                                                    | 🗉 🛅 Klassifika                   | 2              |                 |               |          |             |        |                   | 9 F      | I: Ir | 5 Kote                 | nne                    |                 |
| Bit   Corkury   Cas Analyser   Gas Analyser   Gas Analyser   Pelere   Pelere   Pelere   Analyse   Sex   Analyse   Sex   Analyse   Sex   Prove:   1   Prove:   1   Dotumenter   Soit   Dotumenter   Dotumenter   Dotum                                                                                                    | 🕀 🛅 Adv. Lab                     | :              | 2011            |               | 6.1 J at | ~           |        |                   | <u> </u> |       | laster tillen joegi a  | 194                    |                 |
| Big Klippekla   Gas Analyser Opret Prover / Tilfoj Analysegrupper   Big Analyse   Proto   Pelior   Pelior   Bis   Bis  <                                                                                                    | 🗄 🛅 Komkurv                      | 14             | 4 1             | or 1          | PI   8   | ~           |        |                   |          |       |                        |                        |                 |
| Bill Maktorse   Protor   Protor <tr< td=""><td>🕀 🛅 Klippekla</td><td>Gas</td><td>Analyser</td><td></td><td></td><td></td><td></td><td>)pret Prøve</td><td>/ Tilfe</td><td>sj Ar</td><td>alysegruppe</td><td></td><td>×</td></tr<>                                                                                                    | 🕀 🛅 Klippekla                    | Gas            | Analyser        |               |          |             |        | )pret Prøve       | / Tilfe  | sj Ar | alysegruppe            |                        | ×               |
| Inite     Inite                                                                                                    | ⊞      Markfors                  | G              | as Analy        | ser           | _        |             |        | Firm a:           |          | ſ     |                        |                        |                 |
| Sag Sal-0001     Pein   Pein   Gaust   Gaust   Jordanaly   Gasprove   Gasprove   Gasprove   Injektione   B2   B3   B4   Srit   Dokumerter   Udvælgelser   Forskeligt     Indextore to the set of the set of th                                                                                                    |                                  |                | Analyse         | Analyse       |          | Sekv. A     | .ttr.  | r innia.          |          | l     |                        |                        | Skjul 🔼         |
| Boring: B1<br>Grust<br>Grust<br>Grus |                                  | *              | 1               |               |          |             |        | Sag:              |          |       | 531-0001               | ~                      |                 |
| Grust   Borehulst   Jordanaly   Gasprove   Gasprove   Gasprove   Gasprove   Bolokumer   B2   B3   B4   Srit   Dokumerter   Udvælgelser   Jordon aly   Intektione   B4   Srit   Bookumerter   Udvælgelser   Jordon aly   Jordon aly   Jordon aly   B4   Srit   Bookumerter   Udvælgelser   Jordon aly   Jordon aly   Jordon aly   Jordon aly   Jordon aly   B2   B3   B4   Srit   Jordon aly   Jordon aly   Jordon aly   Jordon aly   Jordon aly   Jordon aly   Jordon aly   B2   B3   B4   Srit   Jordon aly   Jordon aly   Jordon aly   Jordon aly   Jordon aly   Jordon aly   Jordon aly   Jordon aly   Jordon aly   Jordon aly   Jordon aly   Jordon aly   Jordon aly   Jordon aly   Jordon aly   Jordon aly   Jordon aly   Jordon aly   Jordon aly   Jordon aly   Jordon aly   Jordon aly   Jordon aly <tr< td=""><td></td><td></td><td></td><td></td><td></td><td></td><td></td><td>Boring:</td><td></td><td></td><td>81</td><td>~</td><td></td></tr<>                                                                                                    |                                  |                |                 |               |          |             |        | Boring:           |          |       | 81                     | ~                      |                 |
| Image: Borehuld   Image: Borehuld   Image: Borehuld <td> 🛅 Grusł</td> <td></td> <td></td> <td></td> <td></td> <td></td> <td></td> <td>Prøve:</td> <td></td> <td></td> <td>1</td> <td>*</td> <td></td>                                                                                                    | 🛅 Grusł                          |                |                 |               |          |             |        | Prøve:            |          |       | 1                      | *                      |                 |
| Laboratorium:<br>Gasprøve<br>Gas d<br>Gas d   | 🕀 🛅 Borehulsl                    |                |                 |               |          |             |        | Type:             |          | ſ     | Poreluft - P           | *                      |                 |
| Coordionant         Coordionant         Ny         Opdater         List         Exit         State         State <td> 🛅 Jordanaly</td> <td></td> <td></td> <td></td> <td></td> <td></td> <td></td> <td>Laboratorium</td> <td></td> <td>1</td> <td></td> <td></td> <td></td>                                                                                                    | 🛅 Jordanaly                      |                |                 |               |          |             |        | Laboratorium      |          | 1     |                        |                        |                 |
| Anaysegruppe: UI - Begrenset Kontrol V<br>P injektione<br>Dokumer<br>B 2<br>B 3<br>B 4<br>C Snit<br>D Dokumerter<br>B 4<br>C Snit<br>C Dokumerter<br>C Dokumerter<br>C Dokumerte                                                                                                    |                                  |                |                 |               |          |             |        |                   |          | L.    |                        |                        |                 |
| Ny Dpdater   List Exit   B3   B4   Srit   Dokumenter   Udvælgelser   Forskeligt                                                                                                    |                                  |                |                 |               |          |             |        | Analysegrupp      | be:      | L     | U1 - Begrænset Kontrol | <u> </u>               |                 |
| B2         B3         B4         Snit         Dokumenter         Udvælgelser         Forskelligt         Image: Solution of 0 > >1 * >                                                                                                    |                                  |                |                 |               |          |             |        |                   |          | (     | Ny Opdater             | List Exit              |                 |
| B3       B3         B4       B4         Snit       B4         Dokumenter       B5         Udvælgelser       B7         Forskelligt       Forskelligt         I 14       Beskrivelse         I 15       Metode         I 16       D.Min.         I 17       D.Max.         I 17       D.Max.         I 18       D of 0 > > I 18                                                                                                    | - 🔂 🔁 B2                         |                |                 |               |          |             |        | _                 | _        |       |                        |                        |                 |
| 14       Beskrivelse          15       Metode          15       Dokumenter       16       D.Min.         16       D.Min.           17       D.Max.           17       D.Max.           18       Dof(0) > >1       >          19       Intervention           10       of(0) > >1           11            117       D.Max.           118            117       D.Max.           118            117       D.Max.           118            119            120            131            141             142 </td <td> 🫅 B3</td> <td></td> <td></td> <td></td> <td></td> <td></td> <td></td> <td></td> <td></td> <td></td> <td>13 Enhec</td> <td></td> <td></td>                                                                                                    | 🫅 B3                             |                |                 |               |          |             |        |                   |          |       | 13 Enhec               |                        |                 |
| Snit     15     Medde     1       Image: Snit     16     D.Min.     1       Image: Snit     16     D.Min.     1       Image: Snit     17     D.Max.     1       Image: Snit     Image: Snit     Image: Snit     Image: Snit       Image: Snit     Image: Snit     Image: Snit     Image: Snit       Image: Snit     Image: Snit     Image: Snit     Image: Snit       Image: Snit     Image: Snit     Image: Snit     Image: Snit       Image: Snit     Image: Snit     Image: Snit     Image: Snit       Image: Snit     Image: Snit     Image: Snit     Image: Snit       Image: Snit     Image: Snit     Image: Snit     Image: Snit       Image: Snit     Image: Snit     Image: Snit     Image: Snit       Image: Snit     Image: Snit     Image: Snit     Image: Snit       Image: Snit     Image: Snit     Image: Snit     Image: Snit       Image: Snit     Image: Snit     Image: Snit     Image: Snit       Image: Snit     Image: Snit     Image: Snit     Image: Snit       Image: Snit     Image: Snit     Image: Snit     Image: Snit       Image: Snit     Image: Snit     Image: Snit     Image: Snit       Image: Snit     Image: Snit     Image: Snit </td <td> 🛅 B4</td> <td></td> <td></td> <td></td> <td></td> <td></td> <td></td> <td></td> <td></td> <td></td> <td>14 Beskri</td> <td>velse</td> <td></td>                                                                                                    | 🛅 B4                             |                |                 |               |          |             |        |                   |          |       | 14 Beskri              | velse                  |                 |
| Image: Second Second                                                                                                    | 🛅 Snit                           |                |                 |               |          |             |        |                   |          |       | 16 D Min               |                        |                 |
| Image: Constraint of the set of the se                                                                                                    | 🗄 🛅 Dokumenter                   |                |                 |               |          |             |        |                   |          |       | 17 D.Max               | 126 C                  |                 |
|                                                                                                    | ⊕ i Udvælgelser                  | <              |                 | int.          |          |             |        |                   |          |       | > + Grupp              | e: 12                  |                 |
|                                                                                                    | C CISNElligi                     | 14             | ∢  0            | of 0          |          | ×           |        |                   |          |       |                        |                        |                 |
|                                                                                                    |                                  |                |                 |               |          |             |        |                   |          |       | 100                    | Carala Carata DDC III. | un as    2 1 22 |

- Analyseværdier kan nu indtastes i fanebladet: *Gas Analyser* Analysedefinitionerne kan evt. tilføjes vha. en analysegruppe, hvis man vælger funktionen: *F1: Indsæt Analysegruppe*

# 2.6 Hvordan finder jeg analyseparametre og analysegrupper

| ] 🎯 🥥   📬   🖓 🌄   Databas   | se RegionSyddanma | k200 - <u>S</u> ide alyse | parametre <u>G</u> enveje   | Sidste     |   | •   | 36.90            | X 🐰 🖬 🕻    | 3   3    | , 8   |  |  |
|-----------------------------|-------------------|---------------------------|-----------------------------|------------|---|-----|------------------|------------|----------|-------|--|--|
| oldere                      | Analyser -        | Parametr Bore             | etr Boredata                |            |   |     |                  |            |          |       |  |  |
| - 🛅 Analyser - Definitioner | Parameter         | Beskrivelse Lags          | erier                       | of Fakte 🔼 |   | Nr. | Felt             | Værdi      | 1 1      | Skjul |  |  |
| 💼 Analyser - Parametre      | •                 | Proje                     | kter<br>data                |            |   | •   | Gruppe: 2        | Nøgle      |          |       |  |  |
| Analyser - Metoder          | 0000              | 000000000 (Analy          | 000000000 (Analyseparametre |            |   |     | Parameter        | 0018       |          |       |  |  |
| analyser - Grupper          | 0001              | Syn Vand                  | løbspävirkning<br>oder      |            |   | 0   | Caracter 10      | Data       | <u> </u> |       |  |  |
| Analuser - Grænseværdier    | 0002              | Lugt Histo                | rik                         |            |   | •   | Gruppe: 10       | Data       |          |       |  |  |
| Analyser - Alarmyærdier     | 0003              | Farve                     | mg/l                        |            |   | 1   | Beskrivelse      | Pid        |          |       |  |  |
| Analuser - Konvertering     | 0004              | Smag                      |                             |            |   | 2   | Enhed            |            |          |       |  |  |
| analyser - Enheder          | 0005              | Støj                      |                             |            |   | 3   | Tørstof Faktor   |            |          |       |  |  |
|                             | 0006              | Støv                      |                             |            |   | 4   | Aktiv ?          |            |          |       |  |  |
|                             | 0007              | Aske                      |                             |            |   | 5   | Rækkefølge       | 0          |          |       |  |  |
|                             | 0008              | Vand                      |                             |            |   | 6   | Lang Beskr.      | 00000000   |          |       |  |  |
|                             | 0009              | Kationer, total           |                             |            |   | 7   | Bernærkning      |            | <u> </u> |       |  |  |
|                             | 0010              | Anioner, total            |                             |            |   | 8   | Nøjagtighed      |            |          |       |  |  |
|                             | 0011              | Konduktivitet             | mS/m                        |            |   | 9   | Cas              | 00000000   |          |       |  |  |
|                             | 0012              | Lugt ved 12 grade         | r I                         |            |   | 10  | Udgået dato      |            |          |       |  |  |
|                             | 0013              | Lugt ved 25 grade         | r Fortyndingsgrad           |            |   | 11  | Lbrug 2          |            |          |       |  |  |
|                             | 0014              | Smag ved 12 grad          | ler Fortyndingsgrad         |            |   | 12  | S min            |            |          |       |  |  |
|                             | 0015              | Smag ved 25 grad          | ler Fortyndingsgrad         |            |   | 12  | S. min.          |            |          |       |  |  |
|                             | 0016              | Syn og lugt               | Fortyndingsgrad             |            |   | 14  | o. max.          | 2005.09.29 |          |       |  |  |
|                             | 0017              | Syn, smag og lugt         |                             |            |   | 14  | standat          | 2003-03-20 |          |       |  |  |
|                             | 0018              | Pid                       |                             |            |   | •   | Gruppe: 20       | 1          |          |       |  |  |
|                             | 0019              | Fid                       |                             |            |   | 15  | Formel           |            |          |       |  |  |
|                             | 0021              | Bundfald eft. 2 tim       |                             |            |   | 16  | Divisor          |            |          |       |  |  |
|                             | 0022              | Bundfald eft. 30 m        | in                          |            |   | 17  | Ion Type         | 0          |          |       |  |  |
|                             | 0036              | Flydeslam                 |                             |            |   | 18  | Hoved Ion        |            |          |       |  |  |
|                             | 0037              | Slamvolumen ind           | ex                          |            |   | •   | Gruppe: 50       |            |          |       |  |  |
|                             | 0038              | Volumen efter 5 m         | in                          |            |   | 19  | Kontrol gruppe 1 |            |          |       |  |  |
|                             | 0039              | Volumen efter 30 r        | nin                         |            | — | 20  | Kontrol gruppe 1 |            | +        |       |  |  |
|                             | 0040              | Volumen                   |                             |            | — | 20  | Control gruppe 2 |            |          |       |  |  |
|                             | 0041              | pН                        | PH                          | _          |   | · . | cruppe: 70       |            |          |       |  |  |
|                             | 0042              | Reaktionstal Rt           |                             | ×          |   | 21  | Symbol           |            |          |       |  |  |

1. Vælg database siden Analyseparametre

Bemærk, at for Pid benyttes normalt Standatkoden 0018, der standard står for Lystransmission. Teksten kan ændres i det viste skærmbillede.

# 3. Lokaliteter, Anlæg og Vandprøver

#### 3.1 **Hvordan opretter jeg en lokalitet**

| 🞯 GeoGIS2005 - [VReg | ister: R | egionSyddan        | mark2009; L    | okalite                  | ter]  |                   |             |         |     |     |                           |                         | -        |                 |
|----------------------|----------|--------------------|----------------|--------------------------|-------|-------------------|-------------|---------|-----|-----|---------------------------|-------------------------|----------|-----------------|
| 👌 Eiler Vindue Hjæl  | peværkt  | øjer Hjæl <u>p</u> | <u>A</u> bout  |                          |       |                   |             |         |     |     |                           |                         |          | - 8 ×           |
| i 📔 🎕 🥥 🐚 🖓 🖡        | or Dat   | abase RegionS      | yddanmark200   | <ul> <li>∑ide</li> </ul> | Vandd | ata 🔹 🖸           | enveje Sids | ste     | -   |     | 5 🖬 🤊 🗙                   | 🔏 🗈 🛍                   |          | a   -           |
| Foldere              | Loka     | aliteter           |                |                          |       |                   |             |         |     |     |                           |                         |          |                 |
| Lokaliteter          | l        | .okalitet          | Virksomhedstyp | pe                       | Art   | Lokalitet beskriv | else        | Aktiv ? |     | Nr. | Felt                      | Værdi                   |          | Skjul 🔼         |
|                      | ► 5      | 31-0001            |                |                          |       | Poppelvej         |             |         |     | •   | Gruppe: 2                 | Nøgle                   |          |                 |
|                      | *        |                    |                |                          |       |                   |             |         |     | 0   | Lokalitet                 | 531-0001                |          | <u></u> – – – – |
|                      |          |                    |                |                          |       |                   |             |         |     | •   | Gruppe: 3                 | Andre Nøgler            |          |                 |
|                      |          |                    |                |                          |       |                   |             |         |     | 1   | Kommune                   | 531                     |          |                 |
|                      |          |                    |                |                          |       |                   |             |         |     | 2   | Kommune 2                 |                         |          |                 |
|                      |          |                    |                |                          |       |                   |             |         |     | 3   | Virksomhedstype           |                         |          |                 |
|                      |          |                    |                |                          |       |                   |             |         |     | 4   | Virksomhedsnr.            |                         |          |                 |
|                      |          |                    |                |                          |       |                   |             |         |     | 5   | Nr. 1                     |                         |          |                 |
|                      |          |                    |                |                          |       |                   |             |         |     | 6   | Nr. 2                     |                         |          |                 |
|                      |          |                    |                |                          |       |                   |             |         |     |     | MSLINK<br>O. Lokalitet    |                         |          |                 |
|                      |          |                    |                |                          |       |                   |             |         |     |     | Gruppe: 10                | Data                    | <u> </u> | 븜ㅣ              |
|                      |          |                    |                |                          |       |                   |             |         |     | 10  | Art                       |                         |          | 井미              |
|                      |          |                    |                |                          |       |                   |             |         |     | 11  | Art<br>Lokalitet beskrive | Poppelvei               |          | 井미              |
|                      |          |                    |                |                          |       |                   |             |         |     | 13  | Aktiv ?                   |                         |          | 음               |
|                      |          |                    |                |                          |       |                   |             |         |     | 16  | Bemærkning                |                         |          |                 |
|                      |          |                    |                |                          |       |                   |             |         |     | 19  | Bedriftstype              |                         |          |                 |
|                      |          |                    |                |                          |       |                   |             |         |     | +   | Gruppe: 12                | Adresse,<br>Matrikel.mm |          |                 |
|                      |          |                    |                |                          |       |                   |             |         | ۲   | +   | Gruppe: 20                | Bemærkninge             |          |                 |
|                      |          |                    |                |                          |       |                   |             |         |     | +   | Gruppe: 50                | Primære<br>Koordinater  |          |                 |
|                      |          |                    |                |                          |       |                   |             |         |     | +   | Gruppe: 51                | Sekundære               |          |                 |
|                      |          |                    |                |                          |       |                   |             |         | _   |     | Gruppe: 60                | Sagsbehandli            |          |                 |
|                      |          |                    |                |                          |       |                   |             |         | _   |     | 1                         |                         |          |                 |
|                      | <        | Ш                  | ]              |                          |       |                   |             | >       | F1: | Opd | ater Lokaliterer          |                         |          |                 |
| . I of 1   ▶ ▶   * X |          |                    |                |                          |       |                   |             |         |     |     |                           |                         |          |                 |
|                      |          |                    |                |                          |       |                   |             |         |     |     | DK Google Ear             | th BRS Hist             | Af 2     | 2.1.20          |

- 2. Vælg database siden Vanddata
- 3. Vælg folderen Lokaliteter
- 4. Indtast som minimum Lokalitet, Beskrivelse. Angiv at lokaliteten er Aktiv.
- 5. Nye records tilføjes i bunden af listen
- 6. Data gemmes vha. værktøjsbjælken, genvejsmenuen eller nemmere ved at klikke på den orange overskriftsbjælke.
- 7. Opfrisk folder træstrukturen vha. den tilhørende genvejsmenu eller ved at dobbeltklikke på overskriftsbjælken. Dette bevirker, at foldere for indtastning af anlæg vises.

#### Hvordan opretter jeg anlæg 3.2

| 🞯 GeoGIS2005 - [VRegister: Regi | onSyddanmark2009; Lokaliteter]                |                                    |                                             |             |
|---------------------------------|-----------------------------------------------|------------------------------------|---------------------------------------------|-------------|
| 🚦 Eiler Vindue Hjælpeværktøjer  | Hjæl <u>p A</u> bout                          |                                    |                                             | _ 8 ×       |
| 🗄 间 🎯 🥥   🐑   🖓 🎭   Databas     | se RegionSyddanmark200 🝷 Side Vanddata        | • Genveje Sidste •                 | 3 🔁   🖬 🤊   🗙 👗 🛍 🛍                         | ے ا 🗠 🕰     |
| Foldere                         | Lokaliteter                                   |                                    |                                             | -           |
| 🖃 🚞 Lokaliteter                 | Lokalitet Virksomhedstype Art                 | Lokalitet beskrivelse              | Nr. Felt Værdi                              | Skjul 📩     |
| ia 🛅 531-0001 - Poppelvej       | ▶ 531-0001                                    | Poppelvej                          | - Gruppe: 2 Nøgle                           |             |
| 🛅 Tilladelser                   | *                                             |                                    | 0 Lokalitet 531-0001                        |             |
| Kontakter                       |                                               |                                    | Gruppe: 3 Andre Nøgler                      |             |
| Coppumpning                     |                                               |                                    | 1 Kommune 531                               |             |
| Oppumpning - Graf               |                                               |                                    | 2 Kommune 2                                 |             |
| Ecouping                        |                                               |                                    | 3 Virksomhedstype                           |             |
| - Cosyning                      |                                               | > F1:                              | Opdater Lokaliterer                         |             |
| Tilknyttede Anlæg               | 🚦 📢 🔌 📋 🛛 of 1 🕨 🕨 💥 💥                        |                                    |                                             |             |
|                                 | Tilladelser Kontakter Oppumpning Oppumpning ( | iraf Import - Eksport Forsyning An | læg Tilknuttede Anlæg                       |             |
|                                 | Anlæg                                         |                                    |                                             |             |
|                                 | Alliæg                                        | 36                                 |                                             |             |
|                                 | Anlægsnr. Type                                | Anlæg - Aktiv ? Synot N            | r. Felt Værdi                               | Skjul 📤     |
|                                 | B1 Miljøboring - 7 (7)                        | <ul> <li>✓</li> <li>✓</li> </ul>   | + Gruppe: 1 Reference<br>Naple              |             |
|                                 | Miljøboring - 7 [7]                           |                                    | - Gruppe: 2 Nøgle                           |             |
|                                 |                                               |                                    | 1 Anlægsnr. B2                              |             |
|                                 |                                               |                                    | + Gruppe: 3 Andre Nøgler                    |             |
|                                 |                                               |                                    | - Gruppe: 10 Data                           |             |
|                                 |                                               |                                    | 13 Type Miljøboring -                       |             |
|                                 |                                               |                                    | 14 Bemærkning                               |             |
|                                 |                                               |                                    |                                             | ✓           |
|                                 |                                               | F1: G                              | em Udvælgelse                               |             |
|                                 |                                               | F2: S                              | e Boring                                    |             |
|                                 |                                               | F3: 5                              | e Jupiter Boring<br>verfør data til Jupiter |             |
|                                 | i 🖌 🚽 💈 🛛 of 2 📄 🖉 🗙                          |                                    |                                             |             |
|                                 |                                               |                                    | 01 11 11 10                                 |             |
| Anlæg - Aktiv ? (active)        |                                               |                                    | DK Google Earth BRS His                     | t Af 2.1.20 |

- 1. Marker den relevante lokalitet i skærmbilledet: Lokaliteter
- Indtast de tilhørende anlæg i den underliggende folder: *Anlæg* Angiv som minimum Anlægsnr. (Boringsnr.) og Type. Marker anlægget som aktivt.

# 3.3 Hvordan opretter jeg vandprøver

| 🞯 GeoGIS2005 - [VRegister: Regi                                                                                                    | jonSyddanmark2009; Lokaliteter \ 531-0001 - Poppelvej \ Anlæg]                                                                                                    |                                                           |  |  |  |  |  |
|----------------------------------------------------------------------------------------------------|----------------------------------------------------------------------------------------------------|-----------------------------------------------------------|--|--|--|--|--|
| 👌 Eiler Vindue Hjælpeværktøjer                                                                                                    | r Hjælp About _                                                                                                    | ðх                                                        |  |  |  |  |  |
| 🗄 📑 🎯 🥥   🐑   🖓 🎭   Databas                                                                                                    | ase RegionSyddanmark200 🝷 Side Vanddata 🔹 Genveje Sidste 🔄 🔄 🔂 🔛 😕 🔀 🖓 🕰 🚳 🕰 🖳 🍰                                                                                                    | -                                                         |  |  |  |  |  |
| Foldere                                                                                                    | Anlæg                                                                                                    |                                                           |  |  |  |  |  |
| Lokaliter 531-0001 - Poppelvej Tilladelser Kontakter Oppumpning Graf Import - Ekspot Forsyning Anlæg Anlæg Vandanalyser - S Vandanalyser - S Vandanalyser - L Alamværdier Prøvetagning B2 Tilknyttede Anlæg | Anlægsnr.       Type       Anlæ       Nr.       Felt       Værdi       Si         B1       Miljøboring - 7       (7)       •       Gruppe: 1       Reference Nægle       G         #       •       Gruppe: 2       Nægle       G       G       G       G         #       •       Gruppe: 2       Nægle       G       G | id<br>2<br>3<br>3<br>4<br>4<br>4<br>4<br>4<br>4<br>4<br>4 |  |  |  |  |  |
| X → Y → Y × X                                                                                                    |                                                                                                    |                                                           |  |  |  |  |  |
| Aktion, dvs. godkendelse/omprøve/ny anal                                                                                                    | alyse (action) DK Google Earth BRS Hist AF 2.1                                                                                                    | .20                                                       |  |  |  |  |  |

- 1. Vælg folderen Anlæg, så anlægsskærmbilledet vises øverst og vandprøveskærmbilledet vises nederst.
- 2. Indtast vandprøvenr., dato. Angiv, at vandprøven er aktiv.

## 3.4 Hvordan tilføjer jeg vandanalyser

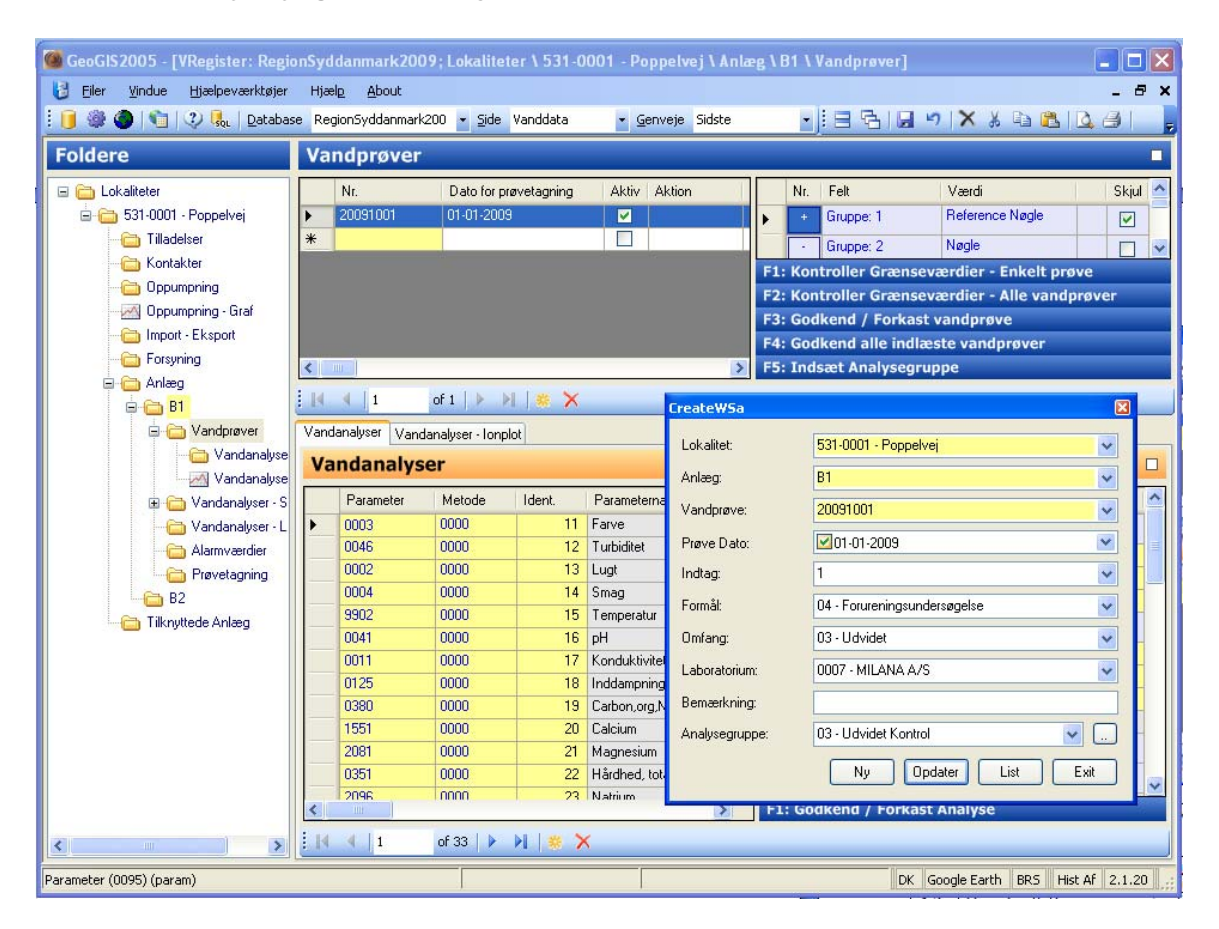

- 1. Vælg folderen Vandprøver, så vandprøveskærmbilledet vises øverst og vandanalyseskærmbilledet vises nederst.
- 2. Indtast parameter, metode, ident. (fortløbende nummer), værdi og enhed
- 3. Alternativt benyt funktionen: *F5: Indsæt Analysegruppe* til at indsætte en foruddefineret analysegruppe

## 4. Standatfiler

#### 4.1 Hvordan indlæser jeg en standat fil

Vandanalyser, Jordanalyser og Poreluftanalyser kan indlæses vha. standat formatet.

GeoGIS2005 kan oprette Lokaliteter, Anlæg, Sager og Boringer vha. de oplysninger, der findes i standat filen. Dette styres vha. tilhørende navne masker. Brugeren kan også vælge, at indlæse data til foruddefinerede Lokaliteter, Anlæg og Sager, ved at angive masken *0.0 Som Angivet*. Denne sidste mulighed er den mest sikre, men kræver, at standat filerne kun indeholder data for en position.

| 👹 GeoGIS 2005        |                                                                     |                                                                                                    |
|----------------------|---------------------------------------------------------------------|----------------------------------------------------------------------------------------------------|
| Filer Vindue H       | Hjælpeværktøjer Hjælp About<br>Database administrator F10           | Side Vanddata - Genvele Sidste -                                                                                     |
|                      | Import, eksport og opdatering F11<br>Quick Importer                 | Standat                                                                                                    |
|                      | GIS eksport - Batch F12<br>GIS start Ctrl+F10                       | Standatfil:     C:\GeoServer2005\Standat\48635_1600_ML Emne1600 20090113.st       Database:     RegionSyddanmark2009 |
|                      | Standat                                                             | Opsætning Step 1 Step 2 Log                                                                                          |
|                      | Søgning - Boringer<br>Søgning - Analyser<br>Søgning - Jupiter       | Lokalitet - Maske: 0.0 Som Angivet  Rentvandsanlæg - Maske: 0.0 Som Angivet                                          |
|                      | Find / Opret Virksomhed<br>Opret Anlæg<br>Opret Tilladelse / Vilkår | Råvandsanlæg - Maske:     0.0 Som Angivet       Lokalitet:     531-0001       Anlæg:     B1                          |
|                      | Gebyr                                                               | Sager - Maske: 0.0 Som Angivet                                                                                       |
|                      | Jar Indberetning                                                    | Firma: RAMBØLL                                                                                                    |
|                      | GPS Position                                                        | Sag: 531-0001                                                                                                    |
|                      |                                                                     | Oprette lokaliteter, anlæg 🔽<br>og sager ?                                                                           |
|                      |                                                                     | Edit                                                                                                    |
|                      |                                                                     |                                                                                                    |
| Parameter (0095) (pa | aram)                                                               | DK Google Earth BRS Hist Af 2.1.20                                                                                   |

- 1. Start Standat programmet fra menuen Hjælpeværktøjer
- 2. Vælg standatfilen, der skal indlæses
- 3. Vælg databasen, der skal indlæses til
- 4. Angive relevante masker for nøglefelterne: Lokaliteter, Anlæg og Sager
- 5. Udfør *step 1*, der indlæser data i en midlertidig standat database og kontrollerer filen for fejl i relation til standat formatet
- 6. Udfør step 2, der indlæser data i GeoGIS databasen
- 7. Kontroller log filen:

| Standat                |                                                                                                    | × |
|------------------------|----------------------------------------------------------------------------------------------------|---|
| Standatfil:            | C:\GeoServer2005\Standat\48635_1600_ML Emne1600 20090113.st 💙 🛄                                          | ) |
| Database:              | RegionSyddanmark2009                                                                                     |   |
|                        |                                                                                                    |   |
| Opsætning S            | tep 1 Step 2 Log                                                                                         |   |
| Step 1                 | L. : Indlæsning og kontrol af 🛛 🚔                                                                        |   |
| stand                  | at fil                                                                                                   |   |
| Chartie                | all.                                                                                                    |   |
| Statis                 | uk                                                                                                    |   |
| Emne                   | - Antal                                                                                                  |   |
| 0000000                | Virksomhedsregister 1                                                                                    |   |
| 00001600               | Luftforur.måling 1                                                                                       |   |
| 00001610               | Luftforur.måling prøver 1                                                                                |   |
| 00001612               | Luttrorur.maling prøver analyser 11                                                                      |   |
| Stop 2                 | · · Indimening of data i CooCIE                                                                          |   |
| Datab                  | 2 Indiæsning af data i Geogra                                                                            |   |
| Datab                  | ase                                                                                                    |   |
| Opretter b             | oring: RAMBØLL 531-0001 PL101                                                                            |   |
| Gasprøve:<br>Gasanalys | RAMBØLL 531-0001 PL101 PL101 oprettes<br>e: RAMBØLL 531-0001 PL101 PL101 9904 0000 oprettes              |   |
| Gasanalys              | e: RAMBØLL 531-0001 PL101 PL101 2617 0941 oprettes                                                       |   |
| Gasanalys<br>Gasanalys | e: RAMBØLL 531-0001 PL101 PL101 2617 0941 oprettes<br>e: RAMBØLL 531-0001 PL101 PL101 2618 0941 oprettes |   |
| Gasanalys              | e: RAMBØLL 531-0001 PL101 PL101 2616 0941 oprettes                                                       |   |
| Gasanalys              | e: RAMBØLL 531-0001 PL101 PL101 2618 0941 oprettes                                                       |   |
| Gasanalys              | e: RAMBØLL 531-0001 PL101 PL101 2616 0941 oprettes                                                       |   |
| Gasanalys              | e: RAMBØLL 531-0001 PL101 PL101 2612 0941 oprettes                                                       |   |
| Gasanalys              | e: RAMBØLL 531-0001 PL101 PL101 2621 0941 oprettes                                                       |   |
| Gasanaiys              | e: RAMBULE 531-0001 PLIOI PLIOI 2012 0941 oprettes                                                       |   |
|                        | <u> </u>                                                                                                 |   |
|                        |                                                                                                    |   |
| Edit                   | Exit                                                                                                    |   |
|                        |                                                                                                    |   |

#### Hvordan omdøber jeg en boring 4.2

Ved indlæsning af data fra standat filer vil data nemt blive indlæst under forkerte boringsnavne.

| 🞯 GeoGIS2005 - [BRegiste | : Regi   | onSyddanm              | nark2009; S   | ager \ 5   | 31-0001   | - Poppelv     | vej \ Bo | ring           | er]             |                |                    | C        |          | × |
|--------------------------|----------|------------------------|---------------|------------|-----------|---------------|----------|----------------|-----------------|----------------|--------------------|----------|----------|---|
| 👌 Eiler Vindue Hjælpeva  | erktøjer | Hjæl <u>p</u> <u>A</u> | <u>A</u> bout |            |           |               |          |                |                 |                |                    |          | - 8      | × |
| i 📔 🏶 🥥 🐚 🖓 🐛            | Databa:  | se RegionSyd           | ddanmark200   | ▼ Side I   | Boredata  |               | enveje   | Sidste         | •               | - ! 🖃          | 읍 🔒 🤊 🕽            | & ک      | E)       | Ţ |
| Foldere                  | Bo       | ringer                 |               |            |           |               |          |                |                 |                |                    |          |          |   |
| 🗆 🗁 Same                 |          | Paring                 | Reeluivelee 1 |            |           | Data          |          | NI.            | Eal             |                | Manadi             | 1 1      | Chief    | ~ |
| 531,0001 , Poppelvei     |          | B1                     | Deskinveise I |            | ndeprenør | Dato          |          | Del 191        | . rea           | one: 1         | Reference Nade     |          | JNJU     |   |
| Boringer                 |          | B2                     |               |            |           |               | _  *     |                |                 | apo. 1         | N a ala            |          |          |   |
| 🖨 🔂 B1                   |          | B3                     |               |            |           |               |          | Ŀ              | Gru             | ope: 2         | Nøgle              |          |          |   |
| 🚊 🛅 Boreteknil           |          | B4                     |               |            |           |               |          |                | 2 Bori          | ng             | PL101              | <u>.</u> |          |   |
| ⊕ 🛅 Prøver               |          | PL101                  | PL101         |            |           |               |          |                | Gru             | ope: 3         | Andre Nøgler       |          | <b>~</b> | ~ |
| 🕀 🧰 Lag                  | *        |                        |               |            |           |               |          | 1: Se          | Borir           | g<br>d Tooning |                    |          |          |   |
| 🕀 🛅 Klassifikat          |          |                        |               |            |           |               |          | 2: 5t<br>2: Ka | andar<br>mior F | a regning      |                    |          |          | _ |
| 🕀 🛅 Adv. Lab.            |          |                        |               |            |           |               | E4       | 4: Bu          | ind af          | Boring         |                    |          |          |   |
| Kornkurve     Kinastia   |          |                        |               |            |           |               | F        | 5: Se          | Doku            | ment           |                    |          |          |   |
| H □ Nippekias            |          |                        |               |            |           |               | F        | 6: Ge          | em Ud           | vælgelse       |                    |          |          |   |
|                          |          |                        |               |            |           |               | E        | 7: Se          | Anlæ            | g              |                    |          |          |   |
| 🖃 🧰 Pejlerør             | <        | ш )                    |               |            |           |               | > F      | 8: Se          | Jupit           | er Boringer    |                    |          |          |   |
| - 🛅 Pejling              | 1        | 4 5                    | of 5   🕨      | ▶ *        | ×         |               |          |                |                 |                |                    |          |          |   |
| - 🖂 Pejling              | Prave    | er Lan K               | ornkurver Pr  | octor Peil | erør Bore | hulsloanina   | Jordan   | aluser         | Gasp            | øver Injektion | er Dokumenter      |          |          | _ |
| 🛅 Grusk                  |          |                        |               |            |           | andisiografig | oordan   | лузст          |                 | mjokaon        | ci Pokamerker      |          |          |   |
| 🗈 🧰 Borehulsio           | Ga       | sprøver                |               |            |           |               |          | -,             |                 |                |                    |          |          |   |
| Jordanaly:               |          | Prøvenr.               | Dybde         | Kote       | Dato      | Туре          | Beskri   |                | Nr.             | Felt           | Værdi              |          | Skjul    | - |
| tasprøve                 |          | PL101                  | 0,00          |            |           | 0             |          |                | +               | Gruppe: 1      | Reference<br>Nacle |          |          |   |
|                          | *        |                        |               |            |           |               |          |                | ·               | Gruppe: 2      | Nøgle              |          |          |   |
| - 🗁 B2                   |          |                        |               |            |           |               |          |                | 3               | Prøvenr.       | PL101              |          |          | ≡ |
| - 🛅 B3                   |          |                        |               |            |           |               |          | 1.             | •               | Gruppe: 3      |                    |          |          |   |
| 🫅 B4                     |          |                        |               |            |           |               |          |                | 4               | Dybde          | 0,00               |          |          |   |
| 🔁 PL101                  |          |                        |               |            |           |               |          | 1-             | 5               | Kote           |                    |          |          |   |
| 🛅 Snit                   |          |                        |               |            |           |               |          | 1.             | •               | Gruppe: 10     | Data               |          |          |   |
| 🗈 🛅 Dokumenter           |          |                        |               |            |           |               |          |                | 6               | Dato           |                    |          |          |   |
| 🗄 🛅 Udvælgelser          |          |                        |               |            |           |               |          | 1-             | 7               | Туре           | 0                  | <u></u>  |          |   |
| ∎ ⊕ i Forskelligt        | 2        |                        |               |            |           |               | 3        | E              | 8<br>L: Ind     | Beskrivelse    | aruppe             | I        |          | _ |
|                          |          | 4.1.1                  | -6 1   b      | NI I W     | ~         |               |          |                |                 | sect runaryse  | and bo             |          |          |   |
|                          |          | 1                      | or 1          | ×   *      | <u> </u>  |               |          |                |                 |                |                    |          |          |   |
| Boring (BOR)             |          |                        |               |            |           |               |          |                |                 | DK Google      | e Earth BRS His    | st Af    | 2.1.20   |   |

- Find boringen med det forkerte navn i boringsskærmbilledet.
   Overskriv det forkerte navn med det rigtige
- 3. Gem data

## 4.3 Hvordan flytter jeg en prøve fra en boring til en anden boring

Har man allerede oprettet den boring, der skal modtage data fra en standat fil og er data blevet indlæst på en forkert boring, så kan prøverne flyttes til den rigtige boring. Samme opskrift gælder for jordprøver og gasprøver.

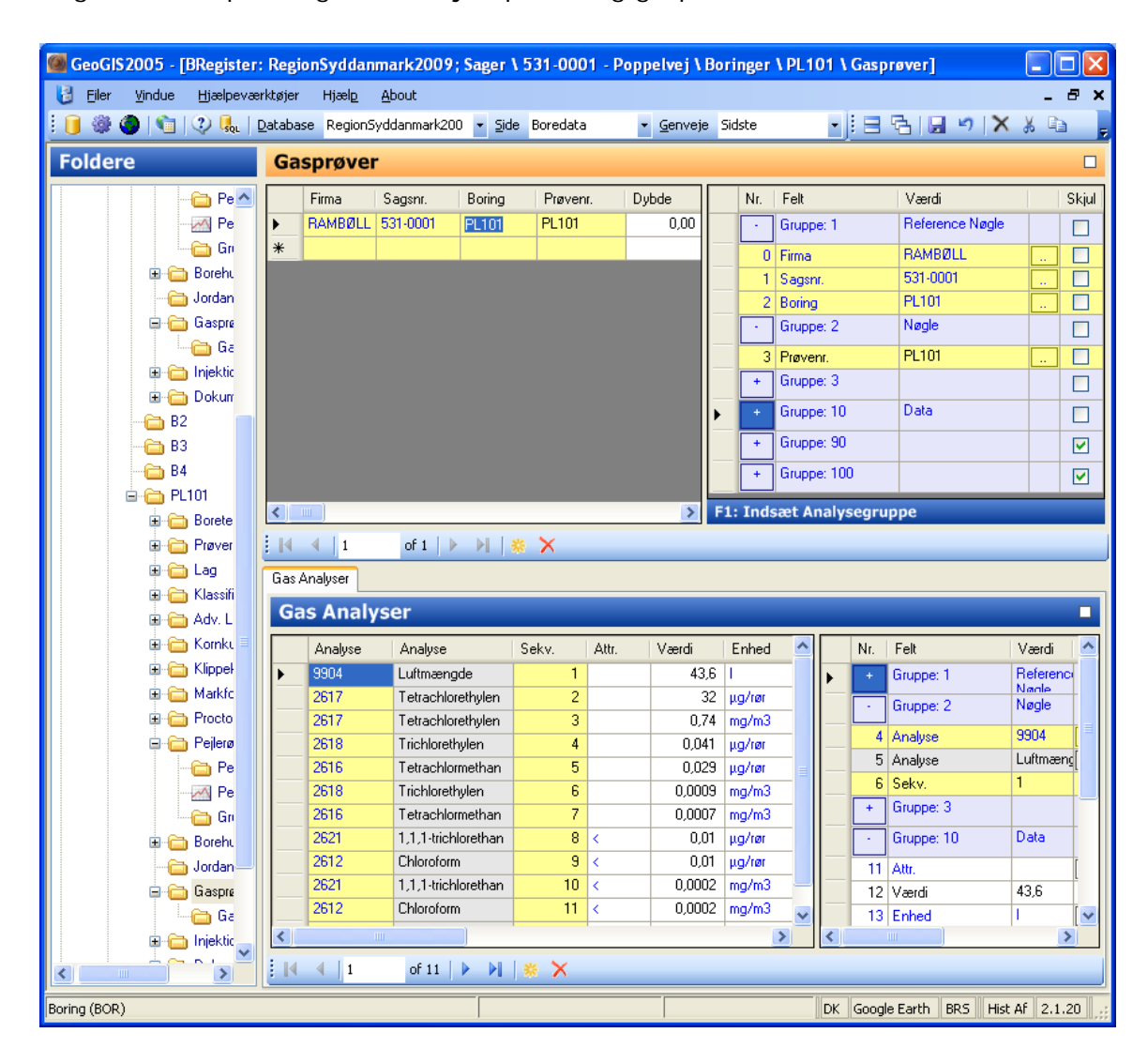

- 1. Find de fejlplacerede prøver
- 2. I det lodrette detaljeskærmbillede markeres nøglefelterne som ikke skjulte, dvs. de bliver vist i listen
- 3. Den rigtige boring angives
- 4. Data gemmes

## 4.4 Hvordan omdøber jeg et anlæg

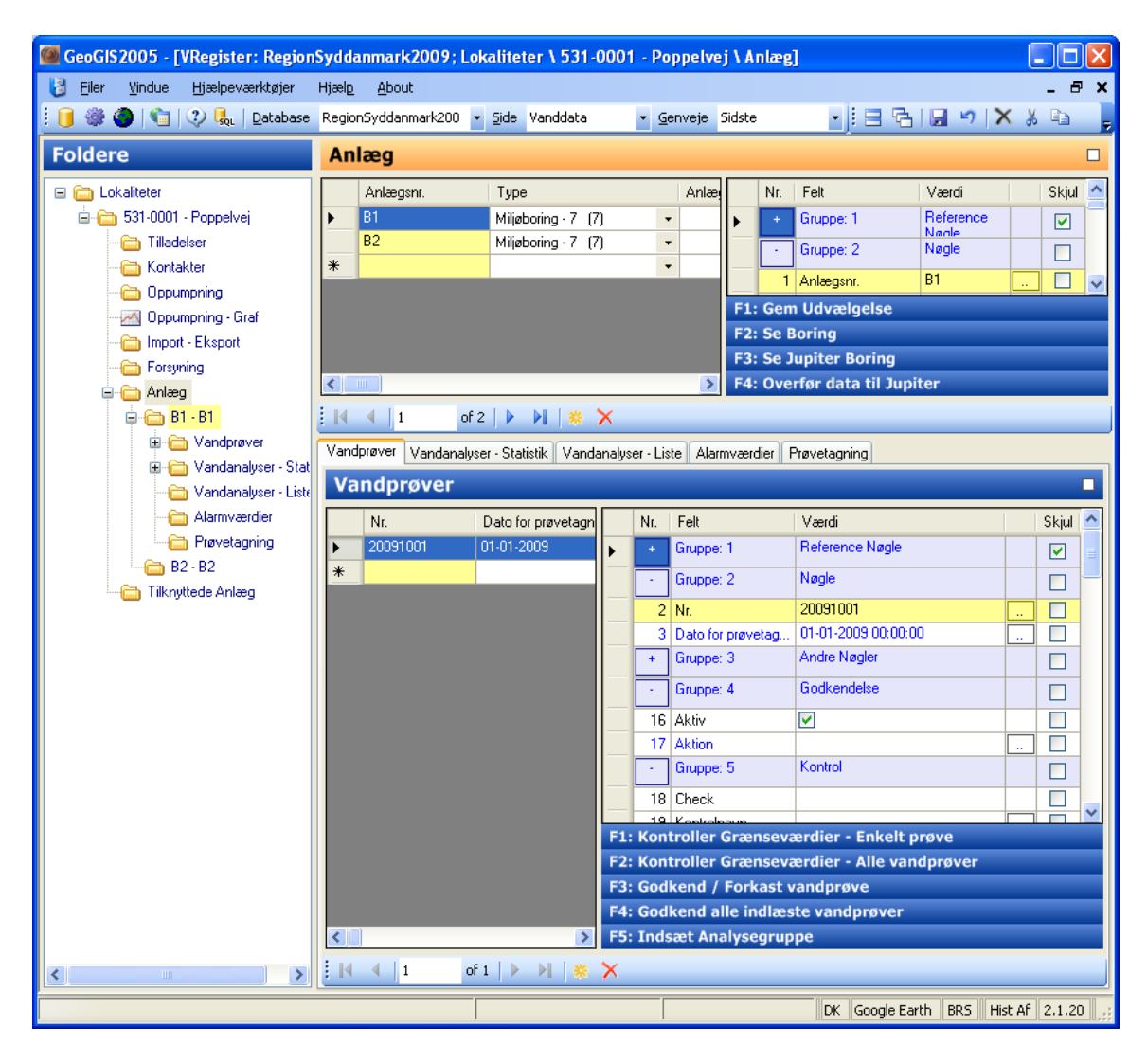

- 1. Find anlægget, så det er listet i anlægsskærmbilledet
- 2. Overskriv anlægsnummeret med det rigtige anlægsnummer
- 3. Data gemmes

# 4.5 **Hvordan flytter jeg en vandprøve fra et anlæg til et andet anlæg**

| GeoGIS2005 - [VRegister: Region        | Sydd  | anmark2009;     | Lokaliteter        | \ 53  | 1-000'  | ] - [ | Poppelvej V         | \ An | læg \ | B1 - B1 \ Vandp   | røver]                                                                                                    |         |       |
|----------------------------------------|-------|-----------------|--------------------|-------|---------|-------|---------------------|------|-------|-------------------|----------------------------------------------------------------------------------------------------|---------|-------|
| 👌 Eiler <u>V</u> indue Hjælpeværktøjer | Hjælp | About           |                    |       |         |       |                     |      |       |                   |                                                                                                    | -       | ð ×   |
| 🗄 📑 🏶 🥥   🐑   🖓 🌄   Database           | Regio | nSyddanmark200  | ▼ <u>S</u> ide Var | nddat | а       | -     | <u>G</u> enveje Sic | lste |       | • I B B I         | 🚽 🤊 🗙                                                                                                    | ¥ 🗈     | -     |
| Foldere                                | Va    | ndprøver        |                    |       |         |       |                     |      |       |                   |                                                                                                    |         |       |
| 🖃 🧰 Lokaliteter                        |       | Lokalitet       | Anlæg              | N     | lr.     |       | Dato for            |      | Nr.   | Felt              | Værdi                                                                                                    | Sk      | jul 🔼 |
| 🛓 🧰 531-0001 - Poppelvej               | •     | 531-0001        | B1                 | 2     | 0091001 |       | 01-01-20            | •    | •     | Gruppe: 1         | Reference                                                                                                    |         |       |
| Tilladelser                            | *     |                 |                    |       |         |       |                     | -    |       | I<br>Lokalitet    | Nacle<br>531-0001                                                                                                    |         |       |
| 🛅 Kontakter                            |       |                 |                    |       |         |       |                     | -    | 1     | Anlæg             | B1                                                                                                    |         |       |
| 🛅 Oppumpning                           |       |                 |                    |       |         |       |                     |      | ·     | Gruppe: 2         | Nøgle                                                                                                    |         |       |
| Oppumpning - Graf                      |       |                 |                    |       |         |       |                     | -    | 2     | Nr.               | 20091001                                                                                                    | C       |       |
| Import - Eksport                       |       |                 |                    |       |         |       |                     |      | 3     | Dato for prøvetag | 01-01-2009                                                                                                    | [       | ]     |
| Forsyning                              |       |                 |                    |       |         |       |                     |      | +     | Gruppe: 3         | Andre<br>Nøder                                                                                                    |         |       |
|                                        |       |                 |                    |       |         |       |                     |      | •     | Gruppe: 4         | Godkendels                                                                                                    |         | ]     |
| 🖃 🗁 Vandprøver                         |       |                 |                    |       |         |       |                     | -    | 16    | Aktiv             | <ul> <li>Image: A start of the start of the start of</li></ul> |         |       |
| - 🔂 Vandanalyser                       |       |                 |                    |       |         |       |                     |      | 17    | Aktion            |                                                                                                    |         | ]     |
|                                        |       |                 |                    |       |         |       |                     |      | •     | Gruppe: 5         | Kontrol                                                                                                    |         |       |
| 🗊 💼 🛅 Vandanalyser - Stat              |       |                 |                    |       |         |       |                     | F1   | : Kon | troller Grænseva  | erdier - En                                                                                                    | kelt pr | øve   |
|                                        |       |                 |                    |       |         |       |                     | F2   | : Kon | troller Grænseva  | erdier - All                                                                                                    | e vand  | prø   |
|                                        |       |                 |                    |       |         |       |                     | F3   | : God | kend / Forkast v  | andprøve                                                                                                    |         |       |
| Prøvetagning                           |       |                 |                    |       |         |       |                     | F4   | : God | kend alle indlæs  | te vandprø                                                                                                    | øver    |       |
| Tilknuttede Anlæg                      | <     |                 |                    |       |         |       | >                   | F5   | : Ind | sæt Analysegrup   | ре                                                                                                    |         |       |
|                                        | 1     | - ◀ - ┃ 1       | of 1   🕨 🕨         | *     | ×       |       |                     |      |       |                   |                                                                                                    |         |       |
|                                        | Van   | danalyser Vanda | analyser - Ionplo  | t     |         |       |                     |      |       |                   |                                                                                                    |         |       |
|                                        | Va    | andanalyse      | er                 |       |         |       |                     |      |       |                   |                                                                                                    |         |       |
|                                        |       | Parameter       | Metode             | ^     | N       | r.    | Felt                |      | Væ    | rdi               |                                                                                                    | Skju    | al 🔼  |
|                                        |       | 0003            | 0000               |       |         |       | Gruppe: 1           |      | Refe  | erence Nøgle      |                                                                                                    |         |       |
|                                        |       | 0046            | 0000               | _     |         | 0     | Lokalitet           |      | 531   | 0001              | [                                                                                                    | 🔽       |       |
|                                        |       | 0002            | 0000               | -     |         | 1     | Anlæg               |      | B1    |                   | [                                                                                                    | 🔽       |       |
|                                        |       | 9902            | 0000               | -     |         | 2     | Nr.                 |      | 200   | 91001             | [                                                                                                    | 🗹       |       |
|                                        |       | 0041            | 0000               | -     |         | ·     | Gruppe: 2           |      | Nøg   | le                |                                                                                                    |         |       |
|                                        | -     | 0011            | 0000               | ~     | F1: G   | odk   | end / Fork          | ast  | Analy | /se               |                                                                                                    |         |       |
| <                                      |       | ∢   1           | of 33   🕨          |       | * ×     |       |                     |      |       |                   |                                                                                                    |         |       |
| Anlæg (no)                             | -     |                 |                    |       |         |       |                     | _    |       | DK Google Earth   | BRS Hist                                                                                                    | Af 2.1  | .20   |

- 1. Find de fejlplacerede prøver
- 2. I det lodrette detaljeskærmbillede markeres nøglefelterne som ikke skjulte, dvs. de bliver vist i listen
- 3. Det rigtige anlæg angives
- 4. Data gemmes

# 5. Flytning af data mellem databaser

#### 5.1 Hvordan kopierer jeg en sag fra en database til en anden database

Efter endt indtastning, indlæsning og kvalitetssikring kan data flyttes f.eks. Region Syddanmarks centrale GeoGIS database. Dette gøres nemmest vha. Hjælpeværktøjet: *Import, Eksport og Opdatering*. Data flyttes afhængig af om de tilhører en sag eller om de tilhører en lokalitet.

| GeoGIS2005                                                                                                    |                                                                                                    |                                    |                 | <b>- - X</b>             |
|----------------------------------------------------------------------------------------------------|----------------------------------------------------------------------------------------------------|------------------------------------|-----------------|--------------------------|
| Eiler Vindue Hjælpeværktøjer Hjælp About                                                                                                    |                                                                                                    |                                    |                 |                          |
| 🕴 📑 🎯 🌘 🔤 🖓 🎭 🛛 Database 🛛 RegionSydda                                                                                                    | anmark200 🝷 <u>S</u> ide Bored                                                                                                    | ata 🔹 🥌 Genveje Sidste             | -               |                          |
| <b>Y</b>                                                                                                    |                                                                                                    |                                    |                 |                          |
| Import, Eksport og                                                                                                    | Opdatering                                                                                                    |                                    |                 |                          |
| Applikation: G                                                                                                    | eoGIS Data - Vha. Sag                                                                                                    |                                    | <u>~</u>        |                          |
| Denne funktion ben<br>til en anden GeoGIS<br>Liste Status P<br>■ 1 Database D<br>■ 2 Database 0<br>■ 3 Database 0<br>■ 4 Database 0<br>■ 5 Database 0<br>■ 5 Database 0<br>■ 01 GeoG<br>■ 02 GeoG<br>■ 03 GeoG<br>■ 03 GeoG | Vites til at eksportere alle dat<br>database<br>Varametre<br>Definition<br>Check<br>Dpdatering<br>mport<br>Eksport<br>IS Data - Vha. Sag<br>IS Data - Vha. Lokalitet<br>IS Data - Vha. Lokalitet<br>Igle Anlæg | a fra en GeoGIS database tilhørend | e en bestem sag |                          |
| - 05 PC Ze<br>- 06 PC Ju<br>- 07 Chem<br>- 08 Chem<br>- 08 Chem<br>- 8 Chem<br>- 7 Web - Indb                                                                                                    | eus - Export<br>piter - Export<br>Base - Alle Anlæg<br>Base - Udvalgte Anlæg<br>ieretning                                                                                                    |                                    |                 |                          |
| D                                                                                                    | atabase Type Data                                                                                                    | base Navn                          |                 |                          |
| Fra Database: M                                                                                                    | licrosoft Access 🔽 Regi                                                                                                    | onSyddanmark2009                   |                 |                          |
| Hi Database:                                                                                                    | /eb Service 🔽 Reg                                                                                                    | on Syddanmark - Web Service        | <b>×</b>        |                          |
|                                                                                                    | Def. Log List                                                                                                    | Check Edit Udfø                    | r Exit          |                          |
|                                                                                                    |                                                                                                    |                                    |                 |                          |
|                                                                                                    |                                                                                                    |                                    | DK Google I     | Earth BRS Hist Af 2.1.20 |

- 1. Start programmet: Import, Eksport og Opdatering.
- 2. Vælg funktionen: Database Eksport > 02 GeoGIS Data Vha. Sag
- 3. Vælg fra database
- 4. Vælg til database
- 5. Angiv hvilken sag, der skal eksporteres:

| Im | port                                                                                                    | , Ekspo    | ort og Opdaterin      | g 🛛 🔀                                                              |  |  |  |  |
|----|----------------------------------------------------------------------------------------------------|------------|-----------------------|--------------------------------------------------------------------|--|--|--|--|
| A  | Applikation: GeoGIS Data                                                                                                    |            |                       | - Vha. Sag 🗸 🗸                                                     |  |  |  |  |
| F  |                                                                                                    | n franktie | n honuttos til at oli | enertere alle date (ra en CenCIC database tilbarende en besten ene |  |  |  |  |
| ti | Denne funktion benyttes til at eksportere alle data fra en GeoGIS database tilhørende en bestem sag<br>til en anden GeoGIS database |            |                       |                                                                    |  |  |  |  |
|    |                                                                                                    |            |                       |                                                                    |  |  |  |  |
|    |                                                                                                    |            |                       |                                                                    |  |  |  |  |
|    |                                                                                                    |            |                       |                                                                    |  |  |  |  |
|    |                                                                                                    |            | Decembra              |                                                                    |  |  |  |  |
|    | Liste                                                                                                    | Sta        | tus Parametre         |                                                                    |  |  |  |  |
|    |                                                                                                    | Nr.        | Parameter             | Værdi                                                              |  |  |  |  |
|    |                                                                                                    | 1          | Firmakode             | Rambøll                                                            |  |  |  |  |
|    |                                                                                                    | 2          | Sagsnummer            | 531-0001                                                           |  |  |  |  |
|    |                                                                                                    | 3          |                       |                                                                    |  |  |  |  |
|    |                                                                                                    | 4          |                       |                                                                    |  |  |  |  |
|    |                                                                                                    | 5          |                       | <b></b>                                                            |  |  |  |  |
|    |                                                                                                    | 6          |                       |                                                                    |  |  |  |  |
|    |                                                                                                    | 7          |                       |                                                                    |  |  |  |  |
|    |                                                                                                    | 8          |                       |                                                                    |  |  |  |  |
|    |                                                                                                    | 9          |                       |                                                                    |  |  |  |  |
|    |                                                                                                    | 10         |                       |                                                                    |  |  |  |  |
|    |                                                                                                    | 11         |                       |                                                                    |  |  |  |  |
| L  |                                                                                                    | 12         |                       |                                                                    |  |  |  |  |
|    | Database Type Database Navn                                                                                                    |            |                       |                                                                    |  |  |  |  |
| F  | Fra Database: Microsoft Access 👽 RegionSyddanmark2009 💽                                                                             |            |                       |                                                                    |  |  |  |  |
| T  | 'il Da                                                                                                    | tabase:    | Web Service           | 🖌 Region Syddanmark - Web Service 🛛 🗸 🛄                            |  |  |  |  |
|    |                                                                                                    |            |                       |                                                                    |  |  |  |  |
|    |                                                                                                    |            | Def.                  | og List Check Edit Udfør Exit                                      |  |  |  |  |

#### 5.2 Hvordan kopierer jeg en lokalitet fra en database til en anden database

Efter endt indtastning, indlæsning og kvalitetssikring kan data flyttes f.eks. Region Syddanmarks centrale GeoGIS database. Dette gøres nemmest vha. Hjælpeværktøjet: *Import, Eksport og Opdatering*. Data flyttes afhængig af om de tilhører en sag eller om de tilhører en lokalitet.

| Import, Eksport                       | og Opdatering 🛛 🛛 🔀                                                                                                    |  |  |  |  |  |  |
|---------------------------------------|----------------------------------------------------------------------------------------------------|--|--|--|--|--|--|
| Applikation:                          | GeoGIS Data - Vha. Lokalitet 🗸 🗸 🗸                                                                                                    |  |  |  |  |  |  |
|                                       |                                                                                                    |  |  |  |  |  |  |
| Denne funktion<br>lokalitet til en an | Denne funktion benyttes til at eksportere alle data fra en GeoGIS database tilhørende en bestem<br>lokalitet til en anden GeoGIS database |  |  |  |  |  |  |
|                                       |                                                                                                    |  |  |  |  |  |  |
|                                       |                                                                                                    |  |  |  |  |  |  |
|                                       |                                                                                                    |  |  |  |  |  |  |
|                                       |                                                                                                    |  |  |  |  |  |  |
| ,<br>                                 |                                                                                                    |  |  |  |  |  |  |
| Liste Status                          | Parametre                                                                                                    |  |  |  |  |  |  |
| ⊞ 1 Databa                            | ise Definition 🔼                                                                                                    |  |  |  |  |  |  |
| 🕀 2 Databa                            |                                                                                                    |  |  |  |  |  |  |
| 🖽 3 Databa                            | se Updatering                                                                                                    |  |  |  |  |  |  |
| 🛨 4 Databa                            | se import                                                                                                    |  |  |  |  |  |  |
| ⊟ 5 Databa                            |                                                                                                    |  |  |  |  |  |  |
|                                       | eoGIS Data - Alle Data                                                                                                    |  |  |  |  |  |  |
| - UZ G                                | eouis Diata - Vha. Sag                                                                                                    |  |  |  |  |  |  |
| <mark></mark>                         | eolal's Data - Vha. Lokalitet                                                                                                    |  |  |  |  |  |  |
|                                       | dvalgte Anlæg                                                                                                    |  |  |  |  |  |  |
| U5 PI                                 | 2 Zeus - Export                                                                                                    |  |  |  |  |  |  |
| - U6 PI                               | Jupiter - Export                                                                                                    |  |  |  |  |  |  |
|                                       | nemBase - Alle Anlæg                                                                                                    |  |  |  |  |  |  |
| - 08 Li                               | hemBase - Udvalgte Anlæg                                                                                                    |  |  |  |  |  |  |
| ∃ 6 Analyse                           | er                                                                                                    |  |  |  |  |  |  |
| T Web - I                             | ndberetning                                                                                                    |  |  |  |  |  |  |
|                                       | Database Tupe Database Navn                                                                                                    |  |  |  |  |  |  |
| Fra Database:                         | Misranet Assam                                                                                                    |  |  |  |  |  |  |
|                                       | microsoft Access V region 3yddaninidik 2003 V                                                                                             |  |  |  |  |  |  |
| HIDatabase:                           | Web Service 🗸 Region Syddanmark - Web Service 🔽 🛄                                                                                         |  |  |  |  |  |  |
|                                       |                                                                                                    |  |  |  |  |  |  |
|                                       | Def. Log List Check Edit Udfør Exit                                                                                                    |  |  |  |  |  |  |

- 1. Start programmet: *Import, Eksport og Opdatering*.
- 2. Vælg funktionen: Database Eksport > 03 GeoGIS Data Vha. Lokalitet
- 3. Vælg fra database
- 4. Vælg til database
- 5. Angiv hvilken lokalitet, der skal eksporteres:

| Im | port                        | , Eksp                | ort og Opdateri                          | ng 🛛 🛛                                                                     |  |  |  |
|----|-----------------------------|-----------------------|------------------------------------------|----------------------------------------------------------------------------|--|--|--|
| А  | Applikation: GeoGIS Data    |                       |                                          | a - Vha. Lokalitet 🛛 💌                                                     |  |  |  |
|    | )enni<br>okalit             | e funkti<br>et til en | ion benyttes til at e<br>anden GeoGIS da | ksportere alle data fra en GeoGIS database tilhørende en bestem<br>stabase |  |  |  |
|    | Liste                       | Sta                   | atus Parametre                           |                                                                            |  |  |  |
|    |                             | Nr.                   | Parameter                                | Værdi                                                                      |  |  |  |
|    | <u>}</u>                    | 1                     | Lokalitet                                | 531-0001                                                                   |  |  |  |
|    |                             | 2                     |                                          |                                                                            |  |  |  |
|    |                             | 3                     |                                          |                                                                            |  |  |  |
|    |                             | 4                     |                                          |                                                                            |  |  |  |
|    |                             | 6                     |                                          |                                                                            |  |  |  |
|    |                             | 7                     |                                          |                                                                            |  |  |  |
|    |                             | 8                     |                                          |                                                                            |  |  |  |
|    |                             | 9                     |                                          |                                                                            |  |  |  |
|    |                             | 10                    |                                          |                                                                            |  |  |  |
|    |                             | 11                    |                                          |                                                                            |  |  |  |
|    |                             | 12                    |                                          |                                                                            |  |  |  |
|    | Database Type Database Navn |                       |                                          |                                                                            |  |  |  |
| F  | ra Da                       | atabase               | Microsoft Ac                             | cess 🔽 RegionSyddanmark2009 🛛 🖌 🛄                                          |  |  |  |
| Т  | il Da                       | tabase                | Web Service                              | e 🗸 Region Syddanmark - Web Service 🔽 🛄                                    |  |  |  |
|    |                             |                       | Def.                                     | Log List Check Edit Udfør Exit                                             |  |  |  |